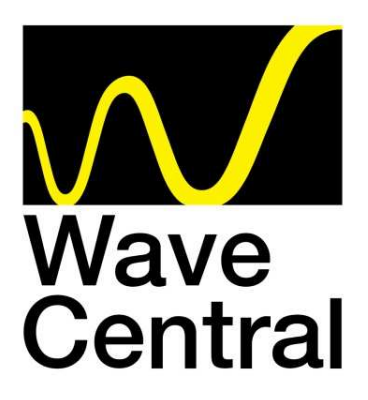

# AXRX-QDM Receiver User and Programming Guide

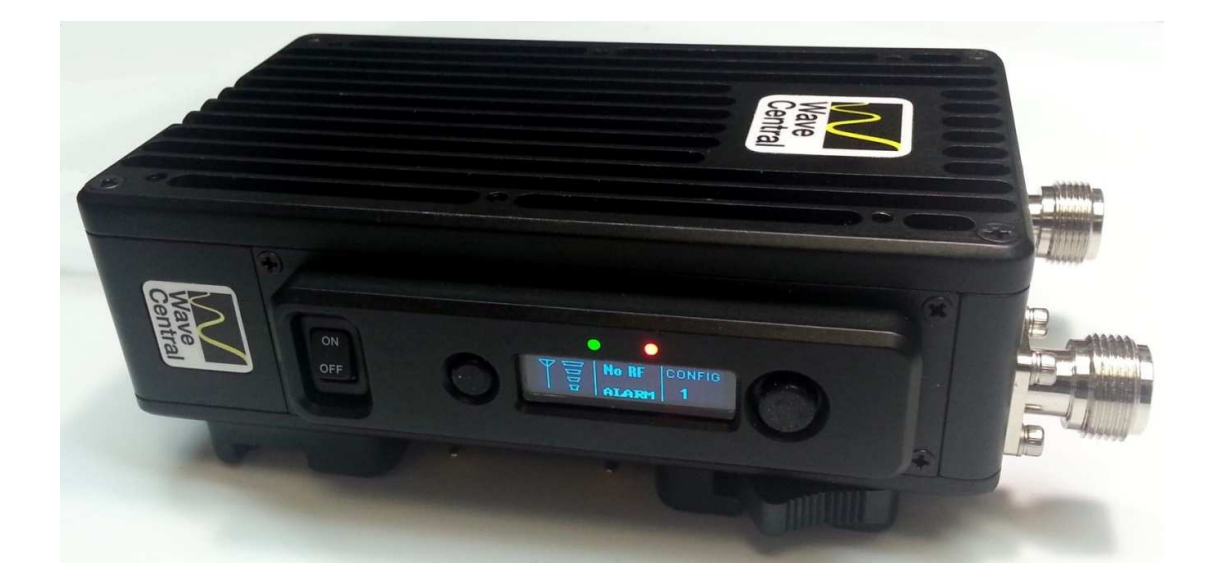

Wave Central LLC 99 Garden Parkway, Suite C., Carlisle, PA 17013 +1 888 736 9283 <u>www.wavecentralrf.com</u>

> Rev 2 January 2020

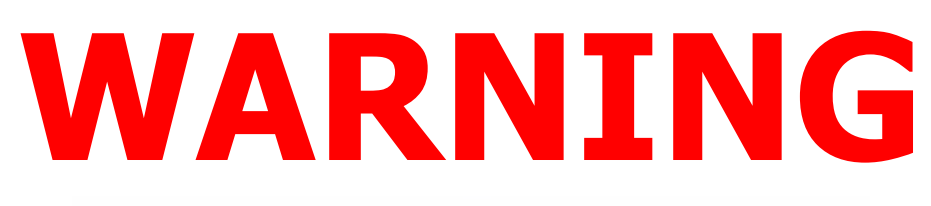

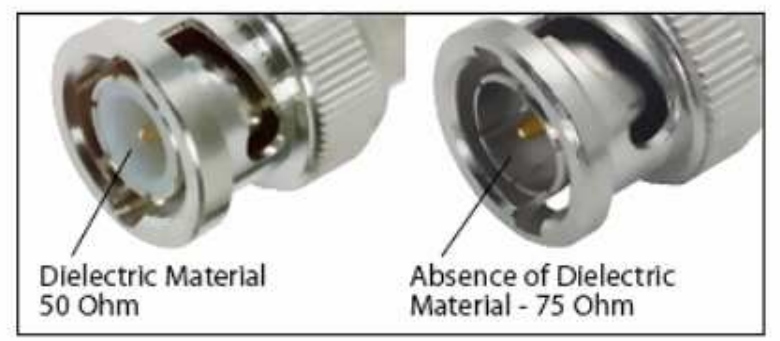

The HD/SDI Video input connector is 75 Ohms. Make sure that the video cable(s) are fitted with 75 Ohm connectors. The illustration on the right is the correct BNC connector. Failure to do so will damage the BNC connector on the Pico and Pico Plus transmitters. The customer is liable for any damages for not adhering to this practice.

# **1. Systems Description**

This User Guide is about:

| Equipment Title             | Operational Frequencies |
|-----------------------------|-------------------------|
| AXRX-QDM Diversity Receiver | 2GHz to 5.8GHz          |
| Compact Sector Antennas     | 2GHz to 5.8GHz          |

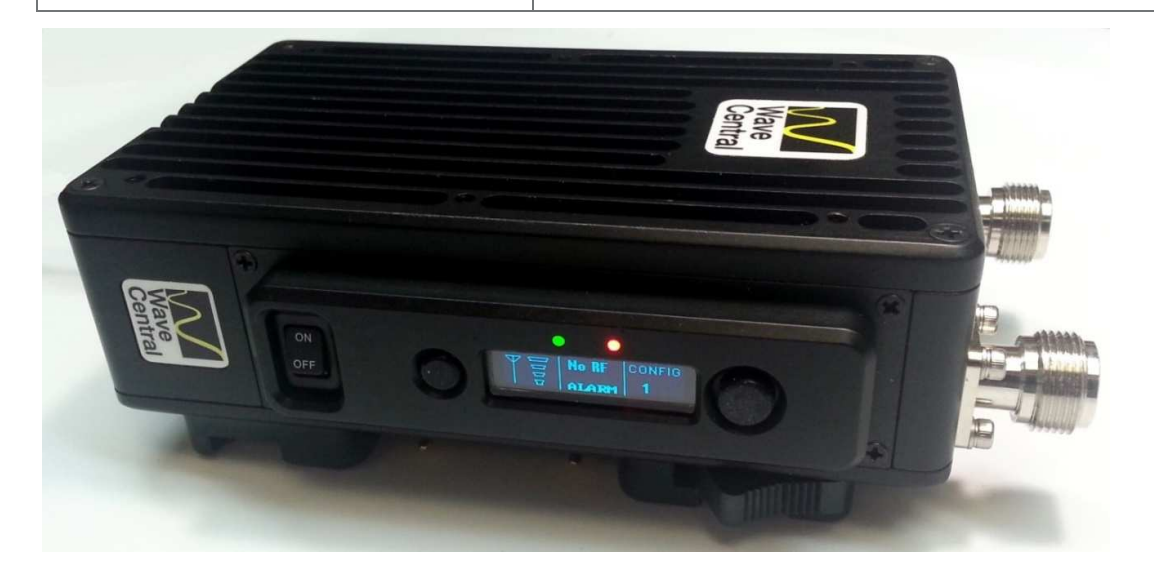

Figure 1-1 – AXRX-QDM Receiver

# 1.1 What is the AXRX-QDM Receiver?

The AXRX-QDM Receiver from WaveCentral is a feature-rich COFDM digital video receiver, which can operate in a variety of transmission bandwidths enabling the user to trade off image quality against range, to suit all types of missions.

The AXRX-QDM Receiver has Wave Central at its core and is ideal for establishing long duration rugged wireless video inks, in harsh external environments, like mobile and urban environments. The AXRX-QDM receiver is available in a variety of frequency bands.

Control is achieved through a front panel interface or by connecting the unit to an IP network using the Ethemet interface given. You can quickly configure the device in the field with laptop PC and configuration software.

The product can be used with an optional external chargeable battery pack; IDX or Anton Bauer, providing between four and five hours battery life. The unit can also run from an external DC supply which is included.

The front panel allows the user to switch channels and do basic configuration without the need for connection to a PC, making it ideal for portable or mobile situations.

# What are the Key Features of the AXRX-QDM Receiver?

- Small dimensions: 5.7 x 3.5 x 1.6 inches (without cables or battery)
- Low power
- Fully featured 8/7/6/MHzdemodulation
- Maximum ratio combining antenna diversity
- IP video streaming (RTSP and UDP)\*
- Ethemet control
- Front Panel control

### **Specifications:**

RF input (2) 2GHz to 5.8GHz DVB-T Band width 6, 7 & 8 MHz DVB-T Guard Intervals 1/32, 1/16, 1/8 and ¼ DVB-T FEC 1/2, 2/3, 3/4, 5/6 & 7/8 DVB T Constellations QPSK, 16QAM & 64QAM Sensitivity <95dB Video Line Standard PAL/NTSC Resolutions (HD) 1920X1080i/59.94/50Hz 1920X1080p 30/29.97/25/24/23.97 1920X1080psf30/29.97/25/24/23.97 1280x720p 60/59.94/50Hz (SD) 720X480i59.94Hz 720X576i50Hz Video Out (2) SD/HD SDIVideo (1) Composite – 75 Ohm BNC

Audio Out Analog (2) Stereo Line level via LEMO 5-pin OB, Headset Monitor Embedded

Power – DC Input 9 to 16VDC

Power Consumption 20 Watts

Available Battery Plates IDX or Anton Bauer

# 1.2 What are the Features and Benefits of AXRX-QDM Receivers?

It can be very useful to understand how the features of the unit yield tangible benefits to you. This table summarizes these features and, more importantly, the benefits.

#### 1.2.1 Features and Benefits Table

| Key Features                                                                                    | Key Benefits                                                                                                    |
|-------------------------------------------------------------------------------------------------|----------------------------------------------------------------------------------------------------|
| Compliant DVB-T Demodulator and<br>proprietary narrowband.<br>Full Demodulation 8, 7, and 6 MHz | Correct multi-mode operation - Perfect<br>integration with your current equipment.                                                                                                    |
| Line Level Audio / Video Out, Headphone<br>output.                                              | Easy to use - Operations staff can use known<br>standard equipment.                                                                                                    |
| Digital COFDM Modulation                                                                        | Excellent performance - Resistant to multipath<br>interference, delivers high quality video and<br>audio, also when mobile or in built up areas like<br>urban environments.                                                                          |
| Low Delay , high quality video encoding in MPEG-2 and MPEG-4                                    | High reliability - Use a radio system like it was<br>a line. You can select between MPEG 2 and 4<br>to suit your operation.                                                                                                    |
| Low latency                                                                                     | Enables real-time operations like remote vehicle control or UAV operations.                                                                                                    |
| Sixteen Presets Available                                                                       | Better use of assets and resources - You can<br>preset frequencies into sixteen presets.<br>Configure the full operation in the calm of the<br>head quarters then the operations staff only<br>have to quickly select the preset with one<br>button. |
| High reliability and availability                                                               | Reduced maintenance requirement, reduced spares holding, resulting in important cost benefits across the life of the system.                                                                                                    |
| Low Mass                                                                                        | Applicable for discrete operation in the field.                                                                                                    |

**Note**: AXRX-QDM Receivers are frequency specified because they have internal down converters.

# **1.3** Getting an Overview of the AXRX-QDM Receiver

Diagram: AXRX-QDM Receiver Primary System

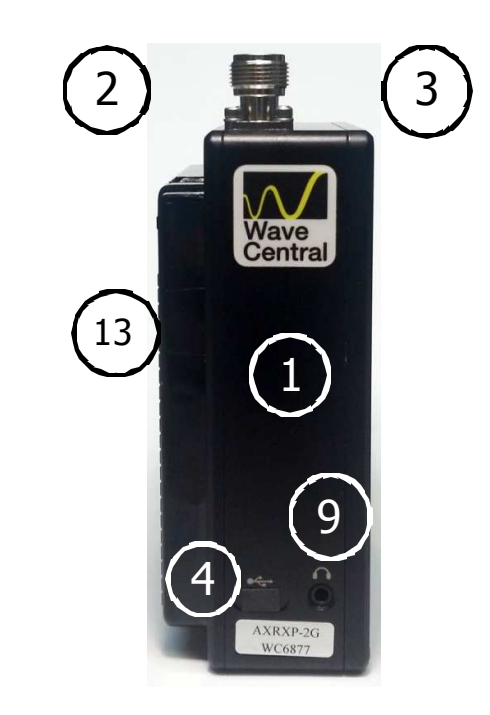

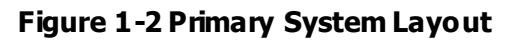

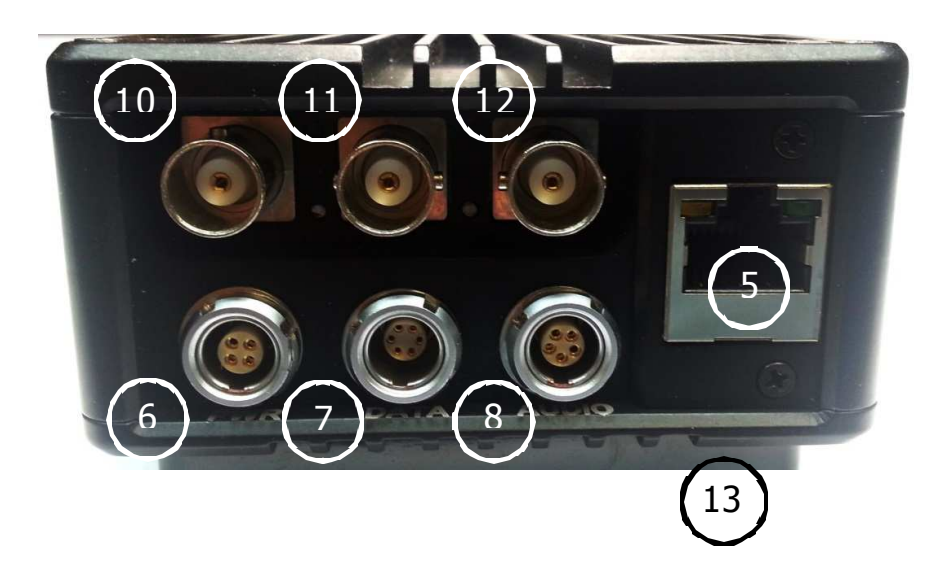

Primary Unit bottom panel shown

| No | Item                                 | Function                                                                       |
|----|--------------------------------------|--------------------------------------------------------------------------------|
| 1  | AXRX-QDM Receiver.                   | Primary Unit bottom panel shown.                                               |
| 2  | N Connector 2-way female for antenna | Antennas connect here. Do not<br>tighten too much – tighten with<br>your hand. |
| 3  | N Connector 2-way female for antenna | Two antennas used for diversity reception.                                     |
| 4  | USB Mini-B 5-way receptacle          | Connects to your PC for<br>programming the AXRX-QDM<br>receiver.               |
| 5  | RJ45 8-way receptacle (sockets).     | Connects from your PC.                                                         |
| 6  | LEMO OB 4-way receptacle (sockets)   | Power Input.                                                                   |
| 7  | LEMO OB 6-way receptacle (sockets),  | For control/data in and out.                                                   |
| 8  | LEMO OB 5-way receptacle (sockets).  | Audio output.                                                                  |
| 9  | 1/8" Stereo Phone Jack               | Headset audio monitoring                                                       |
| 10 | BNC - 75 Ohmschassis mount           | SD/HD SDI                                                                      |
| 11 | BNC - 75 Ohmschassis mount           | SD/HD SDI                                                                      |
| 12 | BNC - 75 Ohmschassis mount           | For analog video output.                                                       |
| 13 | Battery Adapter Plate                | IDX or Anton Bauer                                                             |

#### Table 1-3 – Primary System Diagram Key

# 2. Getting Started

# 2.1 Identifying your Device

The AXRX-QDM Receiver is described in this User Guide.

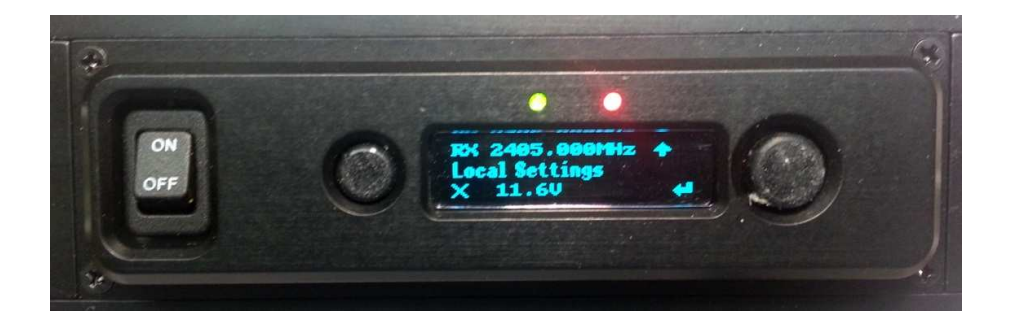

Figure 2-1 – AXRX-QDM Receiver showing Control Panel

This is a AXRX-QDM Receiver [Quick Depby Mini] Its type designation is: AXRX-QDM Dimensions: 5.7" (L) x 3.5" (W) x 1.6" (D) Less cables and battery adapter plate Weight: 1.4 pounds Operating Temperature: -10 degrees C to +45 degrees C Power Consumption: 8W. DC Input 6 to 16VDC

# 2.2 About the Labels on your AXRX-QDM Receiver

Which model do I have? What is its Serial Number?

This topic contains information covering placards, labels, markings, etc., showing the part number, legend and location of each placard, label, or marking required for safety or maintenance important information.

#### Step 1: Identify the Device Label

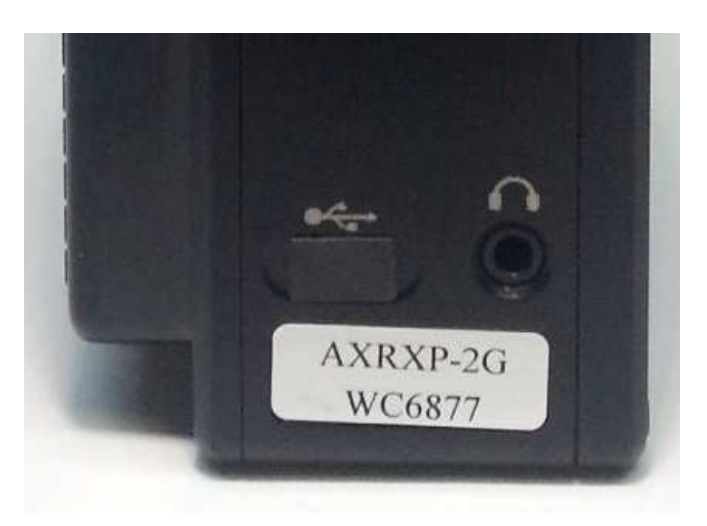

Figure 2-2 – AXRX-QDM Receiver Label

| No | Item                                                                                   |
|----|----------------------------------------------------------------------------------------|
| 1  | AXRXP-2G family of products.                                                           |
| 2  | Frequency range, 2GHz in this example.                                                 |
| 3  | WC with four digit serial number. This number will be necessary during a support call. |

#### Table 2-3 – AXRX-QDM Receiver Label Key

## 2.3 Planning the Hardware Installation

During the layout of the system, you must give careful consideration of the location of this and all other related modules. Some of the items to think about include:

- Space Keep 100mm clearance left and right for cable bending.
- How near to other devices (for example, source equipment).
- Length of cables.
- Environmental conditions (temperature, humidity, etc.)
- Access for repair.

### 2.4 About the Software with your AXRX-QDM Receiver

The AXRX-QDM Receiver has **two** software elements:

- Firmware that operates on the primary board of the device.
- Control Application that you operate on your Windows PC.

#### About the Firmware

Although much of the unit is built up of hard ware components, many of the sophisticated features are done in the firmware operating on a Field Programmable Gate Array (FPGA) in the device.

When you must do an internal software upgrade we can give you an installer which contains all the code to do this easily.

#### About the Control Application

The software tools give users with a convenient access to the most usual features and functions of the Device. All software tools are implemented as a web interface. The advantage of a web interface is that it is independent from the user's operating system and it is not necessary to have special software on the host PC.

The computer display control application of the unit gives access to many of the features of the radio but for more sophisticated operations and configuration tasks you'll connect up a PC operating a web browser to access the Control Pages on your AXRX-QDM Receiver.

The Control Page enables you to set up sixteen presets in the radio and have control of many parameters of the unit.

Here's what the receiver's Control Pages look like:

#### NanoVue СОВНАМ Solo-01 Global Settings Configuration Log Uploads Status Information 1 2 3 4 5 6 7 8 9 10 11 12 13 14 15 16 Demod Decoder Encryption Decryption Mode Preset Name Config 1 Decoder Input Demod in . Off MPEG-2 Decoder Low Delay Frequency 2405 MHZ Decryption Keys Change Keys Service Name Solo-01 Bandwidth 2 5MHz **Guard Interval** 1/16 Program Number Polarity Normal Narrowband O DVBT **Restore** Defaults Apply

#### Screenshot: AXRX-QDM Receiver Control Pages

Figure 2-4 – AXRX-QDM Receiver Control Pages

# **3. Controls, Connections and Indicators**

# 3.1 About Controls, Connections and Indicators

You must find all the **controls** and **connections** on the unit. You also must identify and interpret **alarms** or **indicators**. These topics will help you identify all these features.

The device has **front** and **rear** panels which contain all the interface connections for the units and the controls and indicators.

The front panel contains the **control functions** used for in-field configuration and all connections are installed on the rear panel.

# 3.2 **Exploring the Front Panel**

#### Diagram: Front Panel

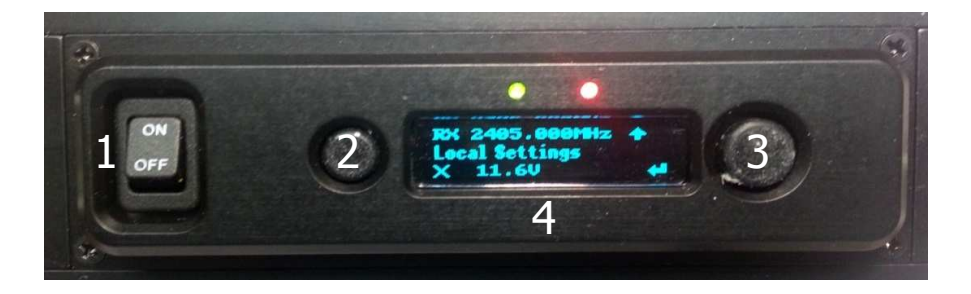

#### Figure 3-1 AXRX-QDM Receiver Front Panel

| No | Item                     | Used for                                                                                   |
|----|--------------------------|--------------------------------------------------------------------------------------------|
| 1  | Power Switch             | Power the receiver                                                                         |
| 2  | Cancel Button            | Each time you push the Cancel button the Field<br>Controller steps up on emenu level.      |
| 3  | Navigation<br>Button.    | Push the Navigation button in to select menus or options.                                  |
|    |                          | Move the Navigation button up and down to move between menus or change options.            |
|    |                          | Movethe Navigation button left and right to select<br>numbers/letters when editing values. |
| 4  | Twoline OLED<br>display. | User interface.                                                                            |

#### Table 3-2 – AXRX-QDM Receiver Front Panel Key

# 3.3 Exploring the Control Panel

The control panel is presented as a Field Controller and is on the front panel of the AXRX-QDM receiver.

#### 3.3.1 Field Controller Operation

The unit has a simple to use two button control system which has been designed for use in the field where it can be necessary to make adjustments to the AXRX-QDM Receiver settings quickly and easily. An in-depth description on how to operate the Field Controller and navigate through the units settings is given later in this guide.

#### 3.3.2 Alarm System

The Field Controller can be setup to show a flashing **Low Battery** alarm when the voltage reaches a user-specified minimum level. There are no other visual or audible alarms on the AXRX-QDM Receiver.

# 4. Setting up your AXRX-QDM Receiver

# 4.1 Connecting the Antennas

This topic describes connecting systems designed mainly for sending the RF signals. Of all the variables affecting single-channel radio communications, the one item which an operator has the most control is the antenna. With the right antenna, an operator can change a marginal net into a reliable net.

There are two antenna interfaces on the rear panel of the AXRX-QDM receiver. Antenna one and two **must** be attached for optimum operation.

**CAUTION**: Antennas must be connected **directly** to the unit. If you have to use cables between the antennas and the receiver (in a mobile situation for example), keep them short and use very high quality cable.

#### Before you Start

This is necessary:

- Two Compact Sector antennas that align with the frequency range of your AXRX-QDM receiver.

#### Step 1: Attach the Antennas

- 1. Connect the antennas to the N connector receptacles on the top panel of the AXRX-QDM receiver.
- 2. Do not tighten the antennas too much tighten with your hand.

#### Step 2: Set Antenna Polarization

- 1. COFDM links are very robust and are tolerant to changes in antenna location, but, it is important to try and keep the antennas in the **same plane** if possible.
- 2. The antennas used with the COFDM links are usually **vertically** polarized.
- 3. The Compactor antennas beam width azimuth of 110 degrees and a elevation beam width of 18 degrees, as exampled for 2 GHz operation.
- 4. Rotation of the antennas should be directed to ward the transmitter.

#### **Next Steps**

Connect the DC Power.

# 4.1 Connecting the DC Power

The AXRX-QDM receiver requires 12VDC. This can be supplied from a vehicle, an AC Adaptor or a battery pack.

#### Before you Start

This is necessary:

- A 12VDC Power Source
- A AXRX-QDM receiver

#### Step 1: Connect the DC Power

1. Connect a fully charged battery IDX or Anton Bauer to the battery adapter plate

#### **Next Steps**

Connect Video and Audio Signals.

### 4.2 Connecting AC Power

#### Before you Start

This is necessary:

- A 12V AC Adapter
- AXRX-QDM receiver.

#### Step 1: Connect the AC Power

- 1. Connect the **LEMO OB 4-way plug** (pins) from the AC adaptor to the **LEMO OB 4-way** receptacle (sockets) on the AXRX-QDM receiver which is on the bottom panel.
- 2. Connect AC mains plug to your **local AC supply** and switch on.

#### **Next Steps**

Connect Video Signals.

# 4.3 Connecting Video Signals

There are three video outputs on this unit:

- Composite Video (monitoring) BNC 75 Ohms
- SD/HD SDI BNC 75 Ohms, output 1
- SD/HD SDI BNC 75 Ohms, output 2

# 4.4 Connecting Audio Signals

#### Before you Start

This is necessary:

- AXRX-QDM receiver.
- LEMO 5-way plug harness with 2 female XLR connectors.
- Two audio monitors.
- Head phones to monitor audio at the receiver.

#### Step 1: Connect Audio Signal

- 1. Connect the LEMO OB 5-way plug to the AV receptacle of the AXRX-QDM receiver.
- 2. Connect the XLR 3-way plugs to the audio mixer.
- 3. Switch on and tune the receiver to a transmission carrying audio.
- 4. Your audio will be heard at the audio mixer.
- 5. Connect headset into 1/8" Stereo jack on the side of the receiver.
- 6. Your audio will be heard on the head set.

# 4.5 Connecting Data Signals

#### Before you Start

This is necessary:

- AXRX-QDM receiver
- Data Cable Assembly (optional)
- A PC or other data monitoring device.

#### Step 1: Connect Data Signal

- 1. Connect the LEMO 6-way plug to the DATA receptacle of the AXRX-QDM receiver.
- 2. Connect the D-Type 9-way plug (sockets) marked DATA to your PC or other data monitoring device.
- 3. Switch on and tune the receiver to a transmission carrying data.
- 4. Your data will be received across the link.

# 4.6 Connecting Control Signals

The AXRX-QDM receiver's internal settings for the receiver and the Field Controller can be controlled by external software when connected to a PC. This connection could be through the  $\mathbb{P}$  network or a USB serial connection.

The Mission Controller software package is available to support external control of the AXRX-QDM receiver and the Field Controller, and give a full dep by ment management tool.

#### Before you Start

This is necessary:

- AXRX-QDM receiver
- Ethernet Cable Assembly (optional)
- A PC with a web browser.

#### Step 1: Connect Data Signal

- 1. Connect the RJ45 8-way plug to the ETHERNET receptacle of the AXRX-QDM receiver.
- 2. Connect the other RJ45 plug to the Ethernet receptacle on your PC.

## 4.7 About IP Control

The AXRX-QDM uses  $\mathbb{P}$  Controlto share data with a Personal Computer for most programming operations. This is the primary means of connecting to the device and gives access to settings and configurations quickly and easily.

The IP interface enables you to control the unit with a PC with a web browser and for streaming video. The RJ45 connector on the rear of the unit marked **Ethernet** is compatible with 10/100 Base-T Ethernet networks.

The unit passes  $\mathbb{P}$  signals through the **IP interface** on the bottom

panel. This is an RJ45 Jack.

## 4.8 About Mission Commander

Mission Commander is a software tool designed to configure and manage Wave Central devices.

The AXRX-QDM Field Controller can be configured and upgraded by connecting to Mission Commander through the USB port on the side panel.

# 5. Basic Operation

# 5.1 Starting and Stopping the AXRX-QDM Receiver

AXRX-QDM receiver units don't have power switches – you simply apply power to them and they will start up.

#### Before you Start

This is necessary:

- A AXRX-QDM receiver
- A source of power.

#### Step 1: Powering Up

- 1. Power-on the AXRX-QDM receiver with one of the procedures in Setting up your AXRX-QDM Receiver earlier.
- 2. You'll see an image on the Field Controller screen on the front panel.

#### Step 2: Stopping the System

It is important to stop the system carefully. This makes sure that all processes are terminated correctly and no data or settings become unavailable.

- 1. Make sure the unit is not updating software or applying configuration changes, and that the unit is not in sleep mode.
- 2. Disconnect the power cable from the AXRX-QDM receiver.
- 3. On the front panel the Field Controller screen will go off. (Screen will stay on if connected to PC with USB)
- 4. The system is stopped safely.

#### **Next Steps**

Expbring the Control Panel.

## 5.2 Working with the Control Panel

The control panel is presented as a Field Controller and is on the front panel.

#### Before you Start

This is necessary:

- A fully powered AXRX-QDM receiver.

# Step 1: Interpret the Display

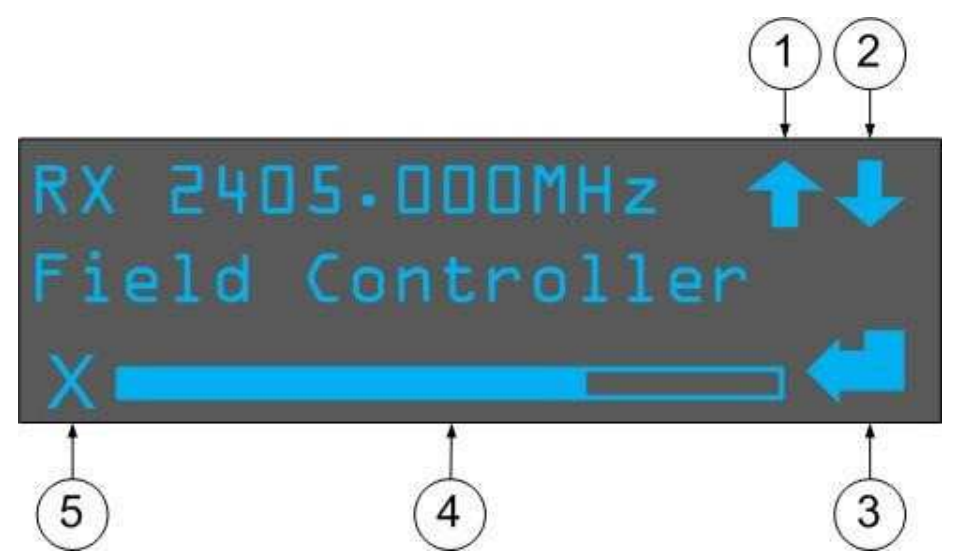

Figure 5-1 Working with the Control Panel

| No            | Name                                                                                                    | Notes                                                                                                    |
|---------------|----------------------------------------------------------------------------------------------------|----------------------------------------------------------------------------------------------------|
| 1             | Up Arrow                                                                                                    | There are more options available in this menu.                                                                              |
|               |                                                                                                    | Push then avigation button <b>Up</b> to see more options.                                                                   |
| 2             | Down Arrow                                                                                                    | There are more options available in this menu.                                                                              |
|               |                                                                                                    | Push the navigation button <b>Down</b> to see more options.                                                                 |
| 3 Enter Arrow |                                                                                                    | There are sub-level menus available <b>OR</b> it is necessary to make sure of a step, such as changing a setting.           |
|               |                                                                                                    | Push the navigation button to <b>access the sub-level menu</b><br>or <b>save the changes</b> you have made to that setting. |
| 4             | Scroll Left and                                                                                                    | It is possible to scroll left and right.                                                                                    |
| Rght          | Push the navigate button <b>right to scroll right</b> or <b>left to</b><br><b>scroll left.</b> This is usually for entering textual or numeric<br>information. |                                                                                                    |
| 5             | ExitSymbol                                                                                                    | It is possible to Exit the current part of the menu.                                                                        |
|               |                                                                                                    | Push the cancel button to <b>go up one level.</b> Changes made will not be saved.                                           |

Table 5-2 – Working with the Control Panel Key

#### Step 2: Use the Field Controller Screen Lock

To lock the Field Controller, simply hold down the two buttons on the front panel for approximately four seconds. A small key symbol will show in the bottom right corner of the screen. To unbck the screen simply hold down the buttons again for four seconds.

# 5.3 Exploring the Control Panel Menu Structure

The Field Controller has three primary menus each of which have many sub-menus. By navigating through these menus, it is possible to see the status of the unit's parameters and change settings without the use of a PC. The three menus are:

- Unit Status
- Unit Control
- Local Settings.

#### Before you Start

This is necessary:

- A fully powered AXRX-QDM receiver.

#### Step 1: Explore the Unit Status Menu Structure

| Top Menu    | Second Level  | Function                                                                           | Default Value |
|-------------|---------------|------------------------------------------------------------------------------------|---------------|
| Unit Status | Freq          | Shows current receiver frequency                                                   | 2405.000MHz   |
|             | SNR A         | Shows current SNR (Antenna A)                                                      | N/A           |
|             | SNR B         | ShowsCurrent SNR (Antenna B)                                                       | N/A           |
|             | B/W           | Shows current band width                                                           | N/A           |
|             | Pre Err       | Showsthebit error rate for pre-<br>errors.                                         | N/A           |
|             | Post Err      | Showsthebit error rate for post-<br>errors.                                        | N/A           |
|             | Pkt Err       | Shows the number of packet errors<br>coming out of the error correction<br>system. | N/A           |
|             | Input level A | Showsthelevel in dBm of the signal being received on antenna A                     | N/A           |
|             | Input level B | Showsthelevel in dBm of the signal being received on antenna B                     | N/A           |

| IP Addr   | Shows current IP address of the unit                                  | 172.16.1.120 |
|-----------|-----------------------------------------------------------------------|--------------|
| FPGA Temp | Shows FPGA Temp (°c)                                                  | N/A          |
| S/WVer.   | Shows current software issue number of the receiver device (D350 PCB) | N/A          |
| ESN       | Shows electronic serial number                                        | N/A          |

#### Table 5-2 – Working with the Unit Status Menu

# Step 2: Explore the Unit Control Menu Structure

| Top Menu        | Second<br>Level | Third Level | Function                                                     | Default<br>Value |
|-----------------|-----------------|-------------|--------------------------------------------------------------|------------------|
| Unit<br>Control | RF              | Freq        | Set Unit Frequency                                           | 2405.000MHz      |
| condo           |                 | Demod       | Set narrowband or DVB-T                                      | NB               |
|                 | NB Demod        | B/W         | Set Narrowband<br>band width (2.5 MHz,<br>1.25 MHz, 62 5kHz) | 2.5 MHz          |
|                 |                 | Guard       | Set Guard Rate (1/16,<br>1/8)                                | 1/16             |
|                 |                 | Spectrum    | Set spectrum type (Auto,<br>Normal or inverted)              | Norm             |
|                 | DV B-T<br>Demod | B/W         | Set DVB-T bandwidth<br>(8MHz, 7MHz, 6MHz)                    | 8MHz             |
|                 |                 | Decoder     | Set decoder delay (Low<br>delay or Compliant)                | Low Delay        |
|                 |                 | Guard       | Set Guard Rate (Auto, ¼, 1/8, 1/16, 1/32)                    | Auto             |
|                 |                 | Spectrum    | Set spectrum type (Auto,<br>Normal or inverted)              | Auto             |
|                 | Decoder         | Service     | Set unit Identifier                                          | Solo-1           |
|                 | IP              | DHCP        | Set DHCP (On or Off)                                         | On               |
|                 |                 | IP Addr     | Set IP address                                               | 172.16.1.120     |
|                 |                 | Netmask     | Set IP Net Mask                                              | 255.255.255.0    |

| Top Menu | Second<br>Level | Third Level   | Function             | Default<br>Value |
|----------|-----------------|---------------|----------------------|------------------|
|          |                 | Gateway       | Set IP Gateway       | 0.0.0            |
|          |                 | UDP<br>Stream | Set UDP ( On or Off) | Off              |

# Step 3: Explore the Local Settings Menu Structure

| Top<br>Menu       | Second Level | Function                                            | Default<br>Value    |
|-------------------|--------------|-----------------------------------------------------|---------------------|
| Local<br>Settings | Serial       | Showsunit serial number                             | N/A                 |
| Settings          | S/WVer.      | Showsloaded software version of FCON controller     | N/A                 |
|                   | Name         | Set unit name                                       | Field<br>Controller |
|                   | Menu Level   | Set FCON menu availability (Full, Basic or<br>User) | Full                |

| Top<br>Menu | Second Level   | Function                                                     | Default<br>Value |
|-------------|----------------|--------------------------------------------------------------|------------------|
|             | AXRX-QDM FP    | Changethe FCON display to AXRX-QDM mode (On or Off)          | Off              |
|             | RS232 Ctrl     | Set RS232 control function (On or Off)                       | On               |
|             | Status Display | Show frequency on FCON display (On or Off)                   | On               |
|             | LEDs           | N/A                                                          |                  |
|             | Voltage Disp   | Showsvoltage input on FCON screen (On or Off)                | Off              |
|             | Low Batt Disp  | ShowsLow battery warning (On or Off)                         | Off              |
| Low Batt    |                | Set voltage at which Low battery waning appears (0-16V)      | 7.000V           |
|             | Brightness     | Sets FCON display brightness (a number between 0 and 255)    | 00128            |
|             | Disp Mode      | Set FCON display power-save mode (On,<br>Auto Dim, Auto Off) | Auto Dim         |
|             | BootLogo       | Show Cobham boot logo on start-up (On or<br>Off)             | On               |
|             | Terminal Mode  | Set terminal mode (Yes or No)                                | No               |
|             | Time           | Shows Time Stamp                                             | NotSet           |
|             | Date           | Shows Date Stamp                                             | NotSet           |

#### Table 5-4 – Working with the Local Settings Menu

# 5.4 Working with the Display System

The Field Controller fitted to the AXRX-QDM Receiver can show all the primary parameters of the unit by scrolling through the menus as shown above. There is also a primary screen which can be set to continuously show some of the key parameters.

#### Before you Start

This is necessary:

- A fully powered AXRX-QDM receiver.

#### Step 1: Interpret the Display

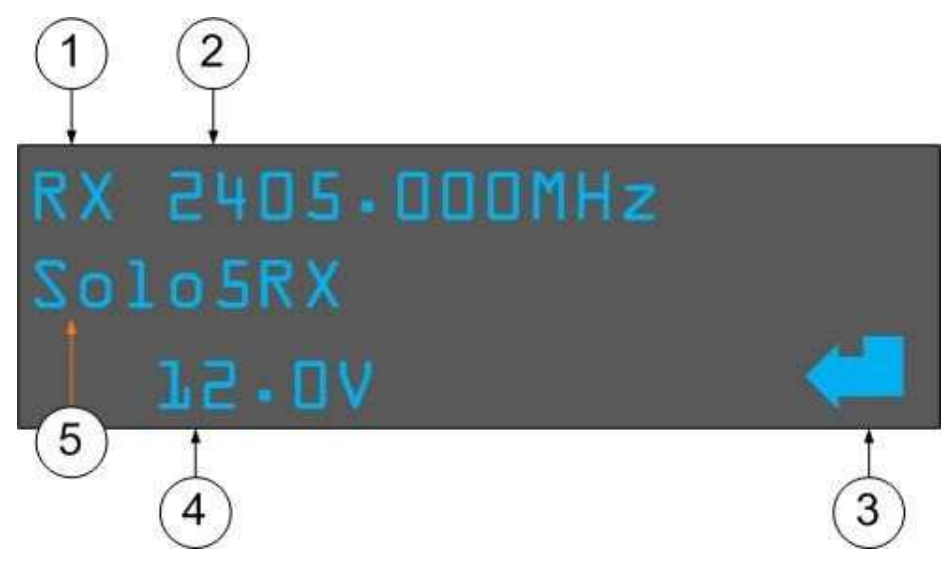

Figure 5-5 Working with the Display System

| No | Notes                                 |
|----|---------------------------------------|
| 1  | The unit is identified as a Receiver. |
| 2  | Receiver Frequency.                   |
| 3  | Enter Symbol                          |
| 4  | Voltage Indication.                   |
| 5  | Unit Identifier.                      |

#### Table 5-6 – Working with the Display System

**Note**: Some of the features on this screen can be disabled for covert operations and the display can be set to shut off after 10 seconds to keep battery life. You can also set up the display to behave and look like the AXRX-QDM units from before.

## Step 2: Use the AXRX-QDM Front Panel Type Display

The Field Controller display can be set to emulate the earlier style AXRX-QDM display; if you know Wave Central's AXRX-QDM range you will know this configuration.

The screen is designed to give the user a simple visual representation of the unit's status during operation.

- 1. From the primary Field Controller Screen, push the navigation button to go to the top level of the menu.
- 2. Use the navigation button to scroll down to **LocalSettings** and push the navigation button to go into this menu.
- 3. Then scroll down to **AXRX-QDM** front panel **and** push the navigation button.
- 4. Push the navigation button up or down to toggle between the two options **On** or **Off**, select **On** and push the navigation button to save the changes.
- 5. Push the **Back** button continuously until you see the primary Field Controller display, you will find that the display has changed and looks like this:

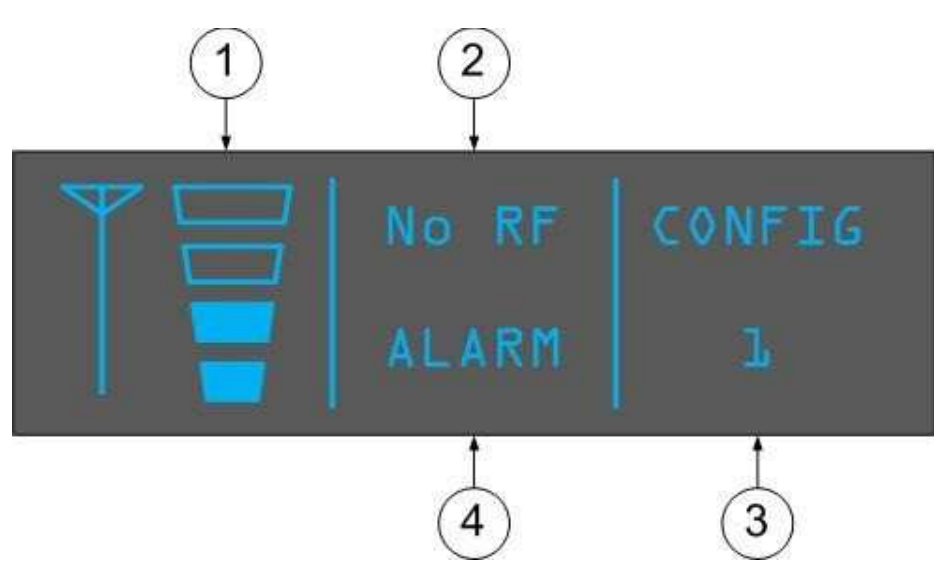

Figure 5-7 AXRX-QDM Front PanelType Display

| No | Name                      | Notes                                                                                          |
|----|---------------------------|------------------------------------------------------------------------------------------------|
| 1  | Signal level<br>indicator | Shows the streng th of the incoming RF signal. This unit is showing half signal strength.      |
| 2  | RFlock indicator          | Shows <b>No RF</b> when there is no lock.<br>Shows <b>RF OK</b> when the unit is locked.       |
| 3  | Current<br>configuration  | Shows the current configuration of the unit, this could be any of the 16 programmable presets. |

#### Table 5-8 – AXRX-QDM Front Panel Display Key

# 7.1 Installing the Web Browser on your PC

**Note**: Most PCs will have a browser in stalled. This topic is only necessary if you wish to change to a different browser.

#### Before you Start

This is necessary:

- A PC with Windows XP or better.
- The PC to have a network card configured for a fixed IP Address.
- The Browser Application you wish to use. (Internet Explorer or Firefox for example).

#### Step 1: Install the Browser Application on your PC

- 1. Install Browser on your desktop or other convenient location on your PC.
- 2. Make sure you have a Browser start-up icon on your desktop to start the program.

#### Next Steps

Connect your PC to the AXRX-QDM Receiver with IP.

# 7.2 Connecting your PC to the AXRX-QDM Receiver with IP

You'll wish to configure your AXRX-QDM Receiver to do useful operations immediately.

The AXRX-QDM Receiver has **Control Pages** accessed from your web browser which enables you to do many configuration tasks quickly and easily.

#### Before you Start

This is necessary:

- A PC with a web browser.
- An Ethernet cable.
- A powered AXRX-QDM Receiver unit.
- The IP Address of the AXRX-QDM Receiver unit.

#### Step 1 - Install the Web Browser Application on your PC

Make sure you have installed a **browser** (Internet Explorer, Firefox or Chromefor example) onto your PersonalComputer (PC).

#### Step 2: Make an IP Connection between AXRX-QDM Receiver and the PC

- 1. Connect the RJ45 8-way plug (pins) on the Ethernet Cable to the RJ45 8-way receptacle (sockets) on the AXRX-QDM receiver.
- 2. Connect the RJ45 8-way plug (pins) on the Ethernet Cable to the RJ45 8-way receptacle (sockets) of your Personal Computer.
- 3. Straight Ethernet cable NO cross-over cable.

#### Step 3 - Open your Web Browser and Log on

- 1. On your PC, double-click your **Internet Browser** icon.
- 2. The Web browser **Home Page** window **opens**.
- 3. In the **Address bar**, type the **IP Address** of the AXRX-QDM Receiver you wish to configure like this example: http://192.168.1.10/
- 4. The Windows Security dialog box opens.
- 5. **Type** in your **Username**. (Default is **user**).
- 6. **Type** in your **Password**. (Default is **nanoweb**).
- 7. Click the **OK** button.
- 8. Your AXRX-QDM Receiver **Control Page** opens in your Web Browser.

**Note**: Sometimes you do not have to give a Username and password depending on the settings on the Global Settings page. Password checking can be turned off.

# Screenshot: Open Web Browser and Log on

| Therefore: Windows Indows Engineer provided by Collision                                                                                                    | • [1] [4] [X] 🖬 (rep)          |
|----------------------------------------------------------------------------------------------------|--------------------------------|
| 2. Conset + States<br>2. Franke. A States<br>5. States<br>5. | ja<br>Sarta - Dierr Kunn Suin  |
| NanoVue                                                                                                    | COBHRM                         |
| Suite Cantal Settings Canfiguration Frequency Scenner                                                                                                    | Eng Dphash Information         |
| Frequency 2230.00 MHz<br>Present Name Config                                                                                                    |                                |
| Demoid Lock Excised<br>FPGA Temperature 003 10                                                                                                    |                                |
| (4) (8)                                                                                                    |                                |
|                                                                                                    |                                |
| The sense 192,588.2.227 at Nanctive requires a scenario and person<br>Warring This sense is requesting that your scenarios and person                                                                                                    | rd<br>M                        |
| Down                                                                                                    | Constant (Protected Made Of Co |
| (5)                                                                                                    |                                |

Figure 7-1 Open Web Browser and Log on

# Next Steps

Explore the Primary Window.

# 7.3 Exploring the Primary Window

#### Before you Start

This is necessary:

- To have connected your PC to the AXRX-QDM Receiver with  $\mathbb{P}$ .
- To be bgged on to the AXRX-QDM Receiver unit.

#### Screenshot: Explore the Control Pages

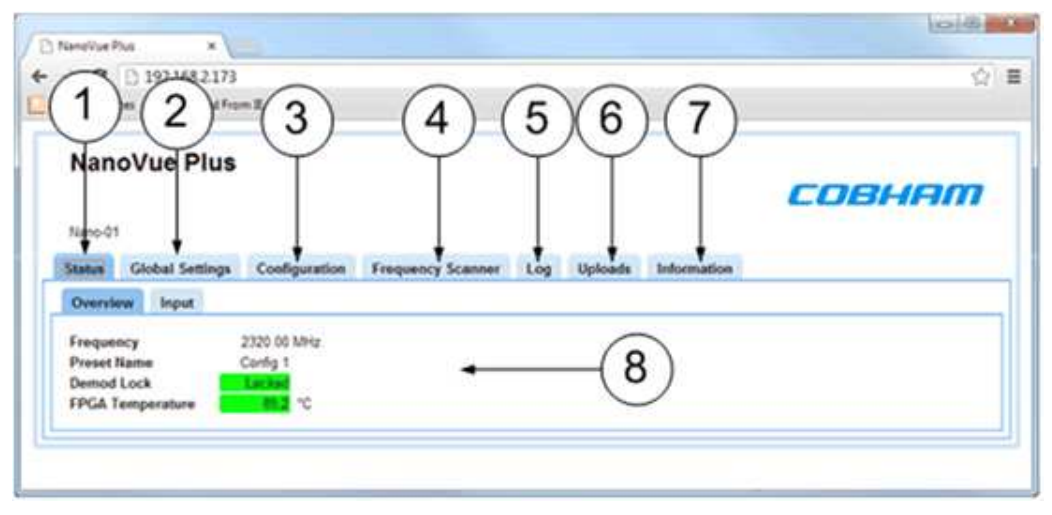

Figure 7-2 Explore the Control Pages

| No | Name                     | Notes                                                                                                    |
|----|--------------------------|----------------------------------------------------------------------------------------------------|
| 1  | Status tab               | Divided into Overview and Input sub-tabs. This shows detailed status information of received signal quality and decoded video and audio services.                                                                           |
| 2  | Global Settings<br>tab   | Divided into General Settings, IP Settings, OSD Settings,<br>Audio Settings, External Downconverters and Streaming<br>Settings panes.                                                                                       |
| 3  | Configuration tab        | Divided into Demod, Decoder and Encryption panes. The<br>Configuration tab contains the list of 16 presets. Each preset<br>the user can specify demodulation parameters, decoding<br>modes, and descrambling configuration. |
| 4  | Frequency<br>Scanner tab | The AXRX-QDM Receiver can scan frequencies and find operating channels for you for tuning quickly.                                                                                                    |
| 5  | Log tab                  | The AXRX-QDM Receiver can make log files of receiver status information.                                                                                                    |

| No | Name             | Notes                                                                                                    |
|----|------------------|----------------------------------------------------------------------------------------------------|
| 6  | Uploads tab      | Enables you to upload a license file, enable licensable features, or send software upgrade files to the AXRX-QDM Receiver.                                                                                 |
| 7  | Information tab  | Contains information like software versions and unit data.<br>This information will be necessary during a support call.                                                                                    |
| 8  | Overview sub-tab | Some tabs are divided into Sub-tabs which contain the fields<br>you can operate with. This is one of two sub-tabs on the<br>Status tab.<br>Other tabs are simply divided into panes of information fields. |

Table 7-3 – Control Pages Key

# 7.4 Working with the Status Tab

The **Status Tab** shows detailed status information of received signal quality and decoded video and audio services.

The Status Tab is divided into two sub-tabs:

- Overview
- Input

#### Before you Start

This is necessary:

- To have connected your PC to the AXRX-QDM Receiver with IP.
- To be logged on to the AXRX-QDM Receiver unit.

#### Step 1: Open the Overview Sub-Tab

1. Click on **Status** > **Overview** tab.

### Screenshot: Overview Sub-Tab

| Nano-O |                 |               |                   |     |         |             | COBHAI |
|--------|-----------------|---------------|-------------------|-----|---------|-------------|--------|
| Status | Global Settings | Configuration | Frequency Scanner | Log | Uploads | Information |        |
| Overvi | nw Input        |               |                   |     |         |             |        |
| Freque | ncy             | 2320.00 MHz   |                   |     |         |             |        |
| Preset | lame<br>Lock    | Config 1      |                   |     |         |             |        |
|        | Admandation     | 77.5 °C       |                   |     |         |             |        |

#### Figure 7-4 Status Tab showing Overview Sub-Tab

| Νο | Name                        | Options                                              | Notes                                                                                                    |
|----|-----------------------------|------------------------------------------------------|----------------------------------------------------------------------------------------------------|
| 1  | Input<br>frequency<br>(MHz) | S and C Bands                                        | Reports the <b>frequency</b> in megahertz (MHz)<br>to which the receiver is tuned.                                                                                                    |
| 2  | Preset Name                 | Config1,2,3,4,5,<br>6,7,8,9,10,11,<br>12,13,14,15,16 | This is the configuration you are currently working on. Only 1 to 16.                                                                                                    |
| 3  | Demod Lock                  | Locked or                                            | Tells you if the unit has successfuly                                                                                                    |
|    | Status                      | NotLocked                                            | demodulated the incoming RF signal.                                                                                                    |
| 4  | FPGA<br>Temperature         | Any temperature                                      | This field reports the current temperature of<br>the FPGA in degrees Celsius. If the field<br>background is green, the temperature is in<br>limits. If the background shows red, then<br>the FPGA is becoming too hot and the unit<br>must be switched off immediately. It usually<br>must be in the range of 50 to 80 degrees<br>Celsius. |

# Step 2: Interpret the Overview Sub-Tab

#### Table 7-5 – Overview Sub-Tab Key

### Step 3: Open the Input Sub-Tab

#### 1. Cick on the **Status** > **Input** tab.

#### Screenshot: Input Sub-Tab

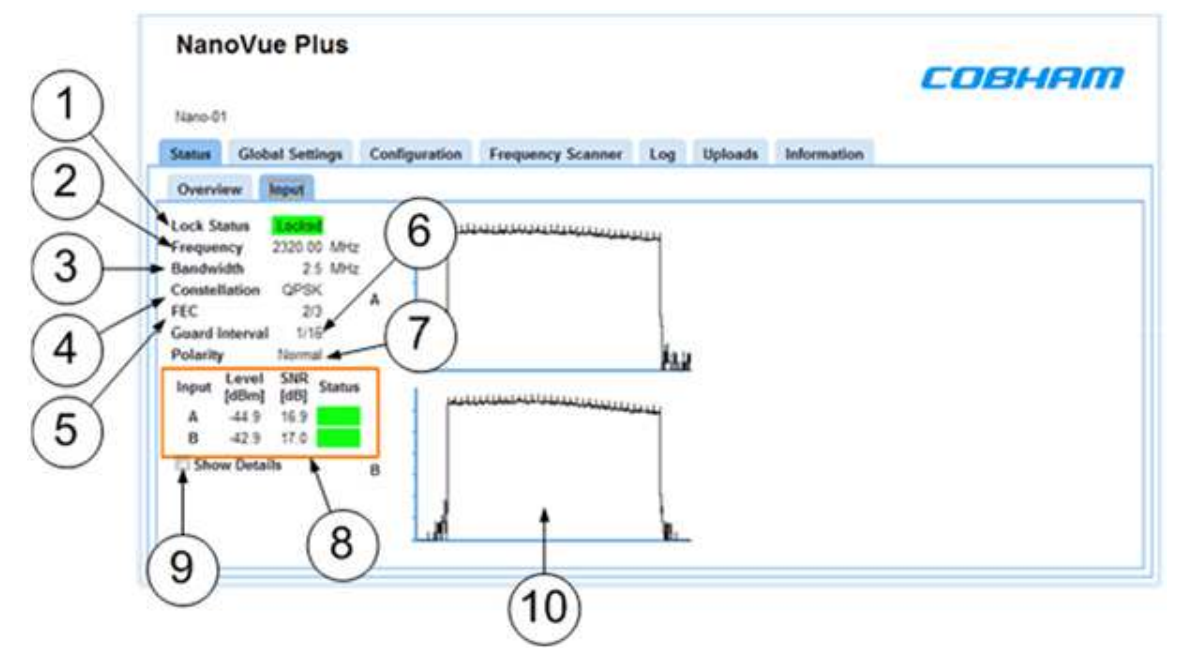

Figure 7-6 Status Tab showing Input Sub-Tab

#### Step 4: Interpret the Input Sub-Tab

| Νο | Name                        | Options                                                                           | Notes                                                                     |
|----|-----------------------------|-----------------------------------------------------------------------------------|---------------------------------------------------------------------------|
| 1  | Decoder Lock<br>Status      | Locked (stable<br>green background)<br>or NotLocked<br>(stable red<br>background. | Tells you if the unit has successfully locked to the incoming bit stream. |
| 2  | Input<br>frequency<br>(MHz) | S and C Bands                                                                     | The frequency in megahertz (MHz) to which the receiver is tuned.          |
| 3  | Ban dwid th                 | DVBT:6,7 & 8MHz                                                                   | DVB-T bandwidths (usually used for broad cast)                            |

| No | Name           | Options                        | Notes                                                                                                    |
|----|----------------|--------------------------------|----------------------------------------------------------------------------------------------------|
| 4  | Constellation  | QPSK, 16QAM,<br>64QAM          | This field indicates the OFDM constellation being received.                                                                                  |
|    |                |                                | QPSK-less user data, more robust, more range.                                                                                                |
|    |                |                                | 16QAM-more user data, less robust, less<br>range.                                                                                            |
|    |                |                                | The mode is automatically found and is simply shown here. You can't change it other than at the transmitter.                                 |
| 5  | ÆC             | 1/2, 2/3, 3/4, 5/6 &<br>7/8    | This field indicates the forward error correction (FEC) rate which is being applied.                                                         |
|    |                |                                | Think `data bits/all bits'                                                                                                    |
|    |                |                                | 1/3 means 1 bit out of 3 bits is data and thus 2 bits are used for error correction.                                                         |
|    |                |                                | A small quantity of user data means less<br>picture quality, but more error correction<br>means a more robust signal and thus more<br>range. |
|    |                |                                | 2/3 means 2 bits out of 3 bits are data and thus 1 bit is used for error correction.                                                         |
|    |                |                                | More user data means better picture<br>quality, but less error correction means less<br>robust signal and thus less range.                   |
|    |                |                                | The mode is automatically found and is<br>simply shown here. You can't change it<br>other than at the transmitter.                           |
| 6  | Guard interval | DVBT:<br>1/32,1/16,1/8,<br>1/4 | The guard interval is a deliberate extension of the RF symbol period to give immunity to reflections.                                        |
|    |                |                                | 1/16, short extension, deals with fast reflections, more data, less range.                                                                   |
|    |                |                                | 1/8, long extension, deals with slower reflections, less data, more range.                                                                   |

| No | Name                     | Options                                           | Notes                                                                                                    |
|----|--------------------------|---------------------------------------------------|----------------------------------------------------------------------------------------------------|
| 7  | Polarity                 | Normal or Inverted                                | All WaveCentral equipment must use<br>normal mode. The receivers can be used<br>with other manufacturer's products and<br>sometimes this requires us to change the<br>polarity to inverted to align with this third<br>party equipment. |
| 8a | Input Level A            |                                                   | The level in dBm of the signal being received on antenna A                                                                                                    |
|    |                          |                                                   | There are readings for all antennas.                                                                                                    |
| 8b | Input A SNR              | Could beany<br>number.                            | The signal to noise ratio of the signal being received on antenna A.                                                                                                    |
|    |                          |                                                   | There are readings for all antennas.                                                                                                    |
| 8c | Status                   | Green or Red                                      | A visual indication of signal strength.                                                                                                    |
| 9  | Show Detail<br>Check Box | SelectorClear                                     | When selected, more details about the error corrector on this page are shown.                                                                                                    |
| 10 | Spectrum<br>Display      | Displays for the A<br>and B antenna are<br>shown. | When tuned in you'll see the classic `top<br>hat' shape of a COFDM waveform.                                                                                                    |

#### Table 7-7 – Input Sub-Tab Key

#### Step 5: Check the Show Details Checkbox

When checked, more details about the error corrector on this page are shown.

#### Screenshot: Input Sub-Tab, Show Details Checked

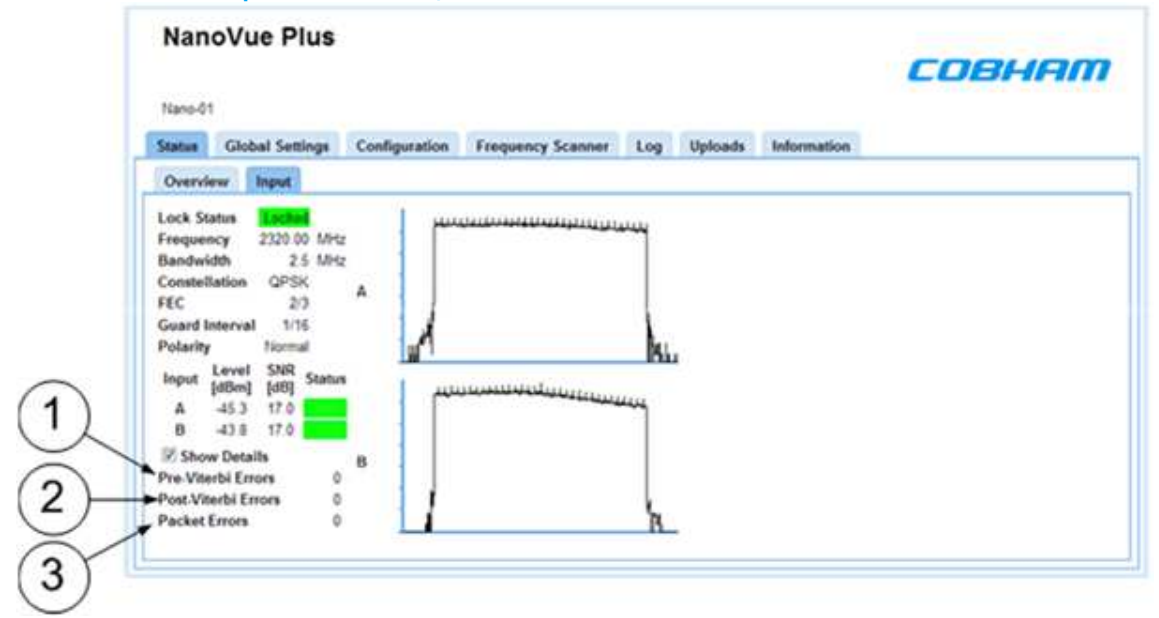

Figure 7-8 Input Sub-Tab with Show Details Checked

| Step 6 | 5: | Confia | ure the | Details | <b>Fields</b> |
|--------|----|--------|---------|---------|---------------|
| occp c |    | cornig |         | Decano  | 1101010       |

| No | Name                   | Options     | Notes                                                                                                    |
|----|------------------------|-------------|----------------------------------------------------------------------------------------------------|
| 1  | Pre-Viterbi<br>Errors  | 0 is ideal. | The bit error rate for pre-errors.                                                                                                    |
| 2  | Post-Viterbi<br>Errors | 0 is ideal. | The bit error rate for post-errors.                                                                                                    |
| 3  | Packet Errors          | 0 is ideal. | The number of packet errors coming out of<br>the error correction system.<br>An error here will corrupt the video, aud io<br>or data signals coming through the receiver. |

#### Table 7-9 – Input Sub-Tab with Show Details Key

# 7.5 Working with the Global Settings Tab

The Global Settings tab contains parameters that control global unit features common to all presets, including network parameters and OSD configuration.

The Global Settings tab is divided into six panes:

- General
- P
- OSD
- Audio
- External Downconverters
- Streaming

#### Before you Start

This is necessary:

- To have connected your PC to the AXRX-QDM Receiver with IP.
- To be logged on to the AXRX-QDM Receiver unit.

#### Step 1: Open the Global Settings Tab

#### 1. Cick on the **Global Settings** tab.

#### Screenshot: Global Settings Tab

| Nano-01<br>itatus Global Se | ttings Configuratio | n Frequency Scar             | nner Log Up    | loads | Information            |                  |    |
|-----------------------------|---------------------|------------------------------|----------------|-------|------------------------|------------------|----|
| General                     |                     | OSD                          |                |       | Streaming              |                  |    |
| Unit Name                   | Nano-01             | Mode                         | Off            |       | Streaming              | Disabled         |    |
| Touchscreen                 | F1                  | Spectrum                     | Channel A      |       | Streaming Source       | Pre-Decryption   |    |
| Password Enable             | Lanta L             | Time stamp                   | 15             |       | Multicast Address      | 224 2 128 12     |    |
| Password                    | 4030                | Audio                        |                |       | Multicast TTL          | 127              |    |
| Password Enable             | 8                   | HUUIO                        |                |       | Multicast Port         | 10333            |    |
| Web Password Set Password   |                     | Enable                       | 13             |       | Multicast Service Name | Video session    | 5  |
| Narrowband<br>BW Hunt       |                     | Mute 🔃                       |                |       | Stream Type            | UDP Muliticast   | T. |
| Screen Brightness           | Day 💌               | Headphone Volum              |                | Щ     | Stream Mode            | Transport Stream | 1. |
| Video Out Format            | PAL 💽               | and the second second second | the second     |       | Recording              | Stop             |    |
| 1220                        |                     | External Downco              | nverters       |       | SD Card                | 99% free         |    |
| IP                          |                     | Presets                      | UHF (Internal) |       |                        |                  |    |
| DHCP Enable                 | 0                   | LO Frequency                 | 1              | MHz   |                        |                  |    |
| IP Address                  | 192 168 2 120       | LO Side                      | Low            | F)    |                        |                  |    |
| Network Mask                | 255 255 255 0       | LNB Power (9V)               | Off            | - T   |                        |                  |    |
| Gateway                     | 0000                | LNB Gain Offset              | 0              | dB    |                        |                  |    |

Figure 7-10 Global Settings Tab

#### Step 2: Configure the General Pane

#### Screenshot: General Pane

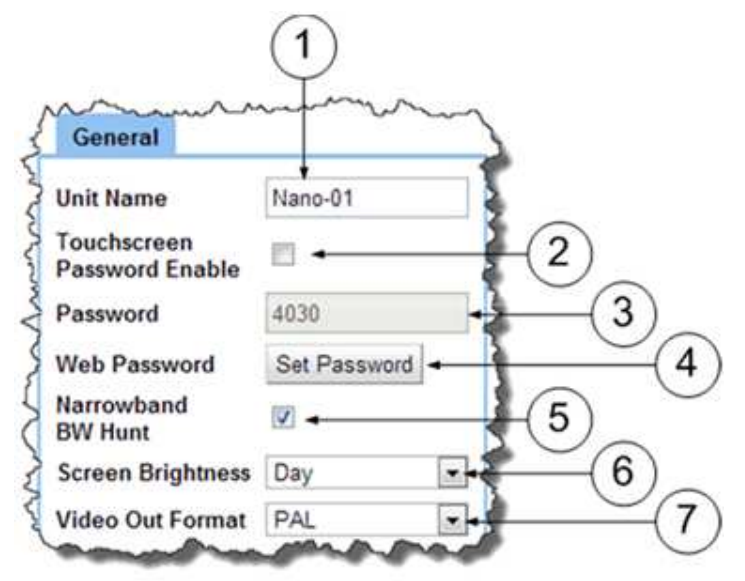

| No | Name                                       | Options                      | Notes                                                                                                    |
|----|--------------------------------------------|------------------------------|----------------------------------------------------------------------------------------------------|
| 1  | Unit Name                                  | A combination of characters. | The name for the receiver. Used when the AXRX-QDM Receiver is streaming to identify the source.                                                                    |
| 2  | Touchscreen<br>Password<br>Enable          | Selected or<br>Cleared.      | When selected, you'l have to type a password to go into the setup pages of the touchscreen.                                                                        |
|    |                                            |                              | When cleared it means no password is needed.                                                                                                    |
| 3  | Password Default is 4030<br>You can use fo |                              | Only operates when Touchscreen Password<br>Enable has been checked.                                                                                                |
| di |                                            | digits.                      | Note: Does not apply to AXRX-QDM                                                                                                    |
| 4  | Web Password<br>Enable                     | Selected or<br>Cleared.      | When selected, you'l have to input a<br>Username and Password to go into the<br>Control Pages when using your web<br>browser to configure the AXRX-QDM<br>Receiver |

#### Figure 7-11 Global Settings Tab, General Pane

| No | Name                              | Options                 | Notes                                                                                                    |  |  |
|----|-----------------------------------|-------------------------|----------------------------------------------------------------------------------------------------|--|--|
| 5  | Narrowband<br>BW Hunt             | Selected or<br>Cleared. | When Bandwidth Hunting is selected, and<br>the unit is in Narrowband mode, AXRX-QDM<br>Receiver will automatically change its<br>bandwidth to align with that of the<br>transmitter, if the unit is licensed for<br>1.25 MHz and 2.5 MHz.<br>DVB-T bandwidths must be manually<br>selected. |  |  |
| 6  | Screen Day or Night<br>Brightness |                         | The Day setting is sufficiently bright to see<br>in daylight. For night operations you can<br>dim the screen by selecting Night mode.                                                                                                    |  |  |
|    |                                   |                         | <b>Note</b> : Does not apply to AXRX-QDM                                                                                                    |  |  |
| 7  | Video Out<br>Format               | PAL or NTSC             | These are usually changed on the touchscreen, but for those OEM customers who are only working at board level; this switch does the same task.                                                                                                    |  |  |

#### Table 7-12 – Global Settings Tab, General Pane Key

# Step 3: Configure the IP Pane

# Screenshot: IP Pane

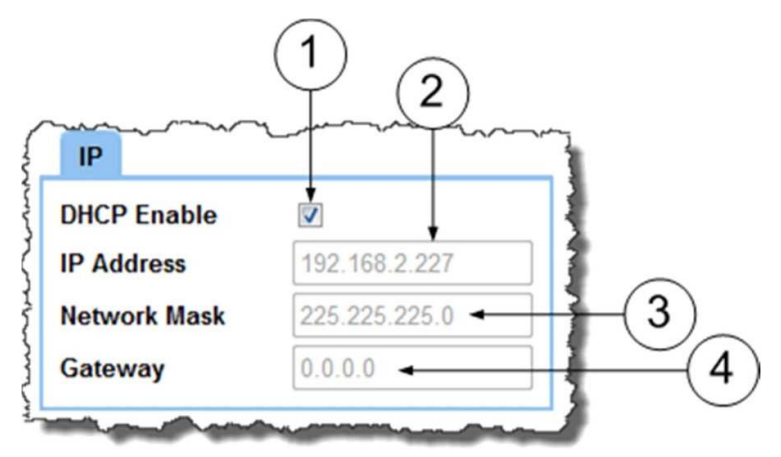

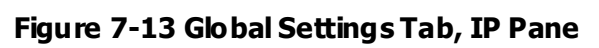

| No | Name                                          | Options                    | Notes                                                                                                    |
|----|-----------------------------------------------|----------------------------|----------------------------------------------------------------------------------------------------|
| 1  | DHCP Enable<br>(Dynamic host<br>configuration | Selected or<br>Cleared.    | When selected the AXRX-QDM Receiver is given an IP address by an external DHCP server.                                                                                                    |
|    | protocol)                                     |                            | In managed networks which use DHCP<br>address allocation this must be selected. In<br>networks that are manually managed (or do<br>not have a DHCP server), users possibly<br>prefer to give an IP address manually                                                                                           |
| 2  | IP Address                                    | Ex ample:<br>192.168.2.120 | If the AXRX-QDM Receiver is not<br>automatically acquiring its IP address<br>through a DHCP server then a fixed IP<br>address needs to be given to the unit<br>Type in an <b>IP address</b> for this AXRX-QDM<br>Receiver in the IP address text box. It can<br>be a class of network of your choosing.       |
| 3  | Network Mask                                  | Example:<br>255.255.255.0  | The network mask albws a network<br>administrator to divide a network into<br>smaller more useful subnets to stop large<br>numbers of IP packets being routed<br>through the network. This is usually<br>specified by the network administrator<br>Type a <b>subnet mask</b> in the Network mask<br>text box. |

| 4 | Gateway | Ex ample:<br>192.168.2.120 | A default gateway is used by a host when<br>an IP packet's destination address belongs<br>to someplace external to the local subnet.<br>The default gateway address is usually an<br>interface belonging to the LAN's border<br>router. |
|---|---------|----------------------------|----------------------------------------------------------------------------------------------------|
|   |         |                            | We recommend you keep the gateway at the same setting as the IP Address.                                                                                                    |

| Table 7-14 - | - Global | Settings | Tab,IP | <b>Pane Key</b> |
|--------------|----------|----------|--------|-----------------|
|--------------|----------|----------|--------|-----------------|

# Step 4: Configure the OSD Pane

# Screenshot: IP Pane

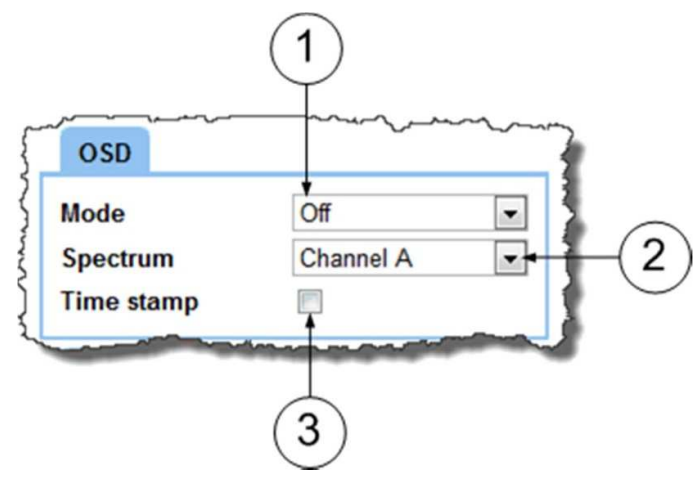

Figure 7-15 Global Settings Tab, OSD Pane

| No | Name       | Options                            | Notes                                                                                                    |  |  |
|----|------------|------------------------------------|----------------------------------------------------------------------------------------------------|--|--|
| 1  | Mode       | Off, Simple,<br>Detailed,          | You can select how much data is shown on the On-Screen Display (OSD).                                     |  |  |
|    |            | Engineering and<br>Frequency Scan. | You can also switch the OSD off.                                                                          |  |  |
|    |            |                                    | <b>Note</b> : the OSD <b>only</b> appears on the <b>external monitor</b> output of the AXRX-QDM Receiver. |  |  |
|    |            |                                    |                                                                                                    |  |  |
| 2  | Spectrum   | A or B                             | The OSD Spectrum display can be set to show antenna A or B.                                               |  |  |
| 3  | Time Stamp | Selected or<br>Cleared.            | When selected, a timestamp is added to the OSD presentation.                                              |  |  |

#### Table 7-16 – Global Settings Tab, OSD Pane Key

#### Step 5: Configure the Audio Pane

#### Screenshot: Audio Pane

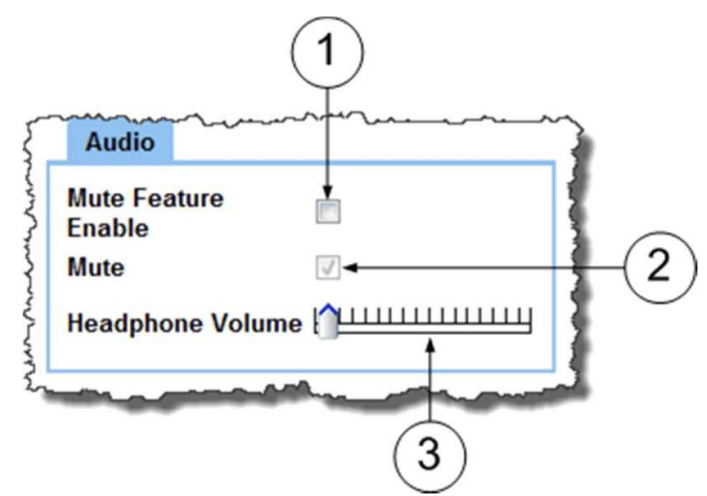

Figure 7-17 Global Settings Tab, Audio Pane

| No | Name                  | Options                         | Notes                                                                                                    |
|----|-----------------------|---------------------------------|----------------------------------------------------------------------------------------------------|
| 1  | Mute Fæture<br>Enable | Selected or<br>Cleared.         | When selected, the mute item is shown on<br>the touchscreen enabling you to mute or<br>unmute the audio by a simple touch of the<br>shown item. |
|    |                       |                                 | <b>Note</b> : Does not apply to AXRX-QDM                                                                                                    |
|    |                       |                                 |                                                                                                    |
| 2  | Mute                  | Selected or<br>Cleared.         | When selected, all audio is muted on the AXRX-QDM Receiver.                                                                                     |
| 3  | Horizontal<br>Slider  | Click and drag left<br>or right | Drag left to lower the headphonevolume.<br>Drag right to increase headphonevolume.                                                              |

#### Table 7-18 – Global Settings Tab, Audio Pane Key

Step 6: Configure the External Downconverter Pane

Note: The External Downconverter is a factory setting for the unit.

# 7.6 Setting the Clock

#### Before you Start

This is necessary:

- To have connected your PC to the AXRX-QDM Receiver with IP.
- To be logged on to the AXRX-QDM Receiver unit.

#### Step 1: Open the Global Settings Tab

1. Click on the **Global Settings** tab.

#### Step 2: Set the Clock

- 1. Click the **Set Clock** button
- 2. The Set Clock dialog opens
- 3. Set the **parameters** to how you wish the clock to be shown.
- 4. Click the **Set** button

#### Screenshot: Set the Clock

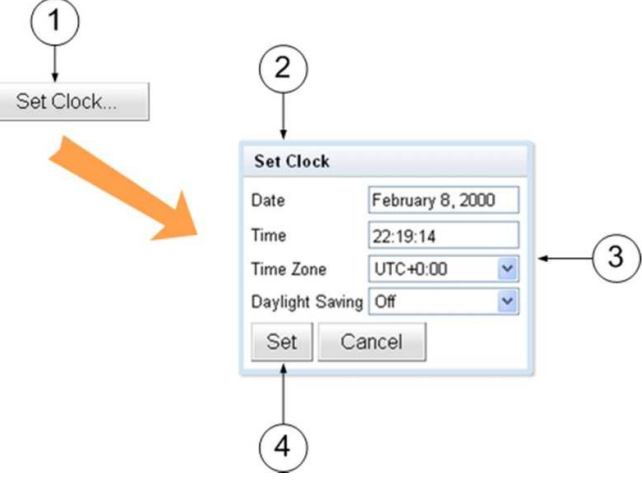

Figure 7-19 Set the Clock

## 7.7 Working with the Configuration Tab

The **Configuration** tab contains the list of 16 presets. Each preset the user can specify demodulation parameters, decoding modes, and descrambing configuration.

You can easily load a different preset by selecting one of the 16 configuration tabs and clicking **Apply**.

The live preset is indicated by a green box around the preset number.

Changes to the live preset are automatically applied with the **Apply** button. Changes made to all other non-live presets can be saved by clicking on **Save**.

The Configuration tab is divided into three panes:

- Demod
- Decoder
- Encryption

#### Before you Start

This is necessary:

- To have connected your PC to the AXRX-QDM Receiver with an IP connection.
- To be bgged on to the AXRX-QDM Receiver unit.

# Step 1: Open the Configuration Tab

1. Cick on the **Configuration** tab.

# Screenshot: Configuration Tab

| lano-01           |           |        |       |                |         |       |      |         |                 |        |                 |     |          |      |
|-------------------|-----------|--------|-------|----------------|---------|-------|------|---------|-----------------|--------|-----------------|-----|----------|------|
| atus Global Setti | ngs Confi | gurati | on Fr | equenc         | y Scanr | ner L | og I | Jploads | Inform          | nation | <u> </u>        |     |          |      |
| 1 2 3 4           | 5 (       | 1      | 7 8   | 9              | 10      | 11    | 12   | 13      | 14              | 15     | 16              |     |          |      |
| Demod             |           |        |       | De             | ecoder  |       |      |         |                 | E      | incrypt         | ion |          |      |
| Preset Name       | Config 1  |        |       | Decoder Input  |         | Ante  | กกลร |         | Decryption Mode |        | Off             |     |          |      |
| Frequency         | 2320      |        | MHz   | PCF            | R Mode  |       | Rec  | overed  |                 | De     | Decryption Keys |     | Change I | Keys |
| Bandwidth         | 2.5MHz    |        |       | MP             | EG-2 De | coder | Low  | Delay   |                 | _      |                 |     |          |      |
| Guard Interval    | 1/16      |        |       | Service Name   | Solo    | -01   |      |         |                 |        |                 |     |          |      |
| Polarity          | Normal    |        |       | Program Number |         | 1     |      |         |                 |        |                 |     |          |      |
| Narrowband        | O DVE     | 3T     |       | -              |         |       |      |         |                 |        |                 |     |          |      |

Figure 7-20 Configuration Tab

### Step 2: Understand the Preset Tab Colors

- 1. The green box shows which preset is currently in operation in the receiver.
- 2. The **light blue** tab shows presets available for you to use (There are 16).
- 3. The **dark blue** tab shows the preset you are currently **editing**.

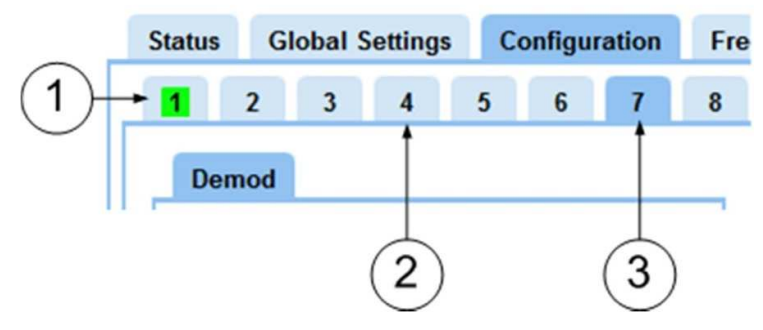

Figure 7-21 Preset Tab Colors

#### Step 3: Make a Different Preset Available for Editing

- 1. Cick on a light blue tab.
- 2. The tab turns **dark blue** and you are **editing** that preset at this time.

#### Step 4: Make a Different Preset in Operation on the Receiver

- 1. Cick on a tab other than the green one.
- 2. Cick the **Apply** button.
- 3. The tab turns green and that preset is in operation on the receiver at this time.

#### Step 5: Configure the Demod Pane

#### Screenshot: Demod Pane

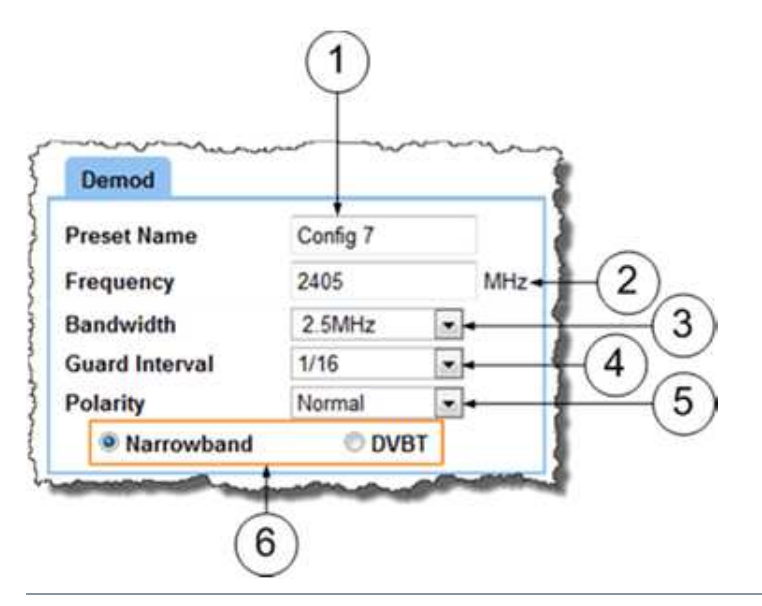

#### Figure 7-22 Configuration Tab, Demod Pane

| No | Name               | Options                                                                                | Notes                                                                                                    |
|----|--------------------|----------------------------------------------------------------------------------------|----------------------------------------------------------------------------------------------------|
| 1  | Preset Name        | Config 1, 2, 3, 4, 5,<br>6, 7, 8, 9, 10, 11,<br>12, 13, 14, 15, 16<br>or a text value. | This is where you <b>set</b> the current configuration.                                                                        |
| 2  | Frequency<br>(MHz) | S and C Bands                                                                          | The frequency in megahertz (MHz) that you wish to use for this preset.                                                         |
|    |                    |                                                                                        | If you try to input a frequency that is out of<br>range, the radio will tune the nearest<br>available frequency automatically. |

| 3 | Bandwidth                           | DVBT:6, 7 & 8 MHz<br>Narrowband :<br>2.5MHz<br>1.25 MHz<br>62 5kHz | DVB-T bandwidths (usually used for<br>broadcast)<br>Wave Central narrowband (usually<br>surveilance use)<br>Wave Central Ultra-narrowband (this is a<br>licensable item, usually surveillance use).                                                                           |
|---|-------------------------------------|--------------------------------------------------------------------|----------------------------------------------------------------------------------------------------|
| 4 | Guard interval                      | DVBT:<br>1/32,1/16,1/8,<br>1/4                                     | The guard interval is a deliberate extension<br>of the RF symbol period to give immunity to<br>reflections.<br>1/16, short extension, deals with fast<br>reflections, more data, less range.<br>1/8, long extension, deals with slower<br>reflections, less data, more range. |
| 5 | Polarity                            | Normal or Inverted                                                 | All Wave Central equipment must use<br>normal mode. The receivers can be used<br>with other manufacturer's products and<br>sometimes this requires us to change the<br>polarity to inverted to align with this third<br>party equipment.                                      |
| 6 | Bandwidth<br>Mode Option<br>Buttons | Narrowband or<br>DVB-T                                             | This pair of option buttons lets you to select<br>between Narrowband and DVBT modes. If<br>you select narrowband then the<br>narrowband radio settings apply. If you<br>select DVBT then the DVBT radio settings<br>come alive.                                               |

| Table 7-23 – | • Configuration | Tab, Demod | Pane Key | y |
|--------------|-----------------|------------|----------|---|
|--------------|-----------------|------------|----------|---|

# Step 5: Configure the Decoder Pane

#### Screenshot: Decoder Pane

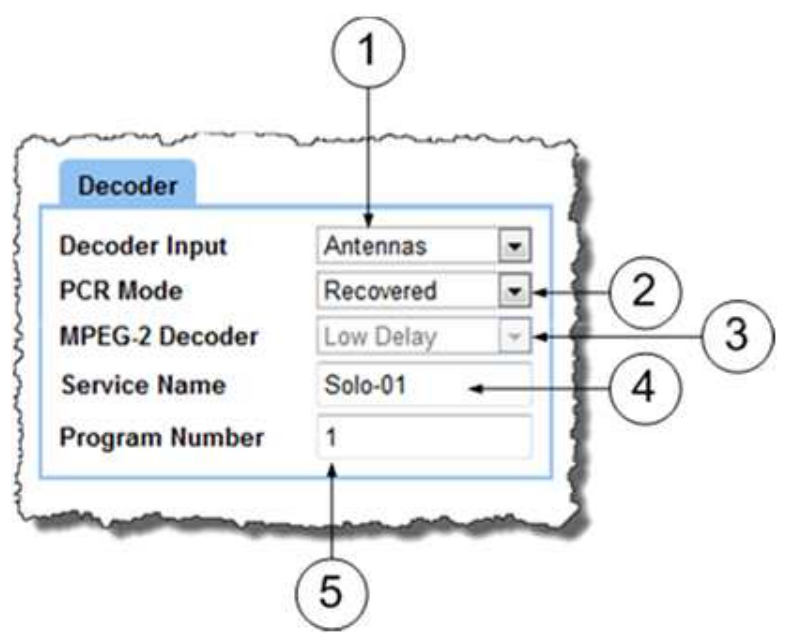

Figure 7-24 Configuration Tab, Decoder Pane

| No | Name              | Options                         | Notes                                                                                                    |
|----|-------------------|---------------------------------|----------------------------------------------------------------------------------------------------|
| 1  | Decoder In put    | Antennas<br>Chaining            | The decoder can operate with one of two<br>sources:<br>Antennas - the received radio signal.<br>Chaining – Not Used                                                                                                    |
| 2  | PCR Mode          | Recovered Fræ-<br>Running       | This is the Program Clock Reference (PCR)<br>mode. Usually synchronization is<br><b>recovered</b> from time stamps generated at<br>the transmitter.<br>If this is not possible then the unit can be<br>put in Free-Running where time stamps are<br>generated locally in the receiver. This can<br>be a problem for synchronization to some<br>degree. |
| 3  | MPEG-2<br>Decoder | Low Delay or<br>Fully Compliant | These modes only apply to DVB-T modes.                                                                                                    |

| Νο | Name              | Options                                             | Notes                                                                                                    |
|----|-------------------|-----------------------------------------------------|----------------------------------------------------------------------------------------------------|
| 4  | Service Name      | Solo-01 is default<br>but it could be<br>any thing. | This text box lets you name the multicast stream as delivered in the SAP/SDP packets from the unit. Default is <b>Solo-01.</b> |
|    |                   |                                                     | The Service Name on the receiver must align with the transmitter's service name.                                               |
| 5  | Program<br>Number | 1                                                   | First program in the stream.                                                                                                   |

#### Table 7-25 – Configuration Tab, Decoder Pane Key

#### Step 6: Configure the Encryption Pane – NOT USED

## 7.8 Working with the Frequency Scanner Tab

The **Frequency Scanner** tab enables you to scan the spectrum around you in a **bandwidth** and **resolution** of your choice.

You can use the **Find** function which will tag the strongest signals and report their frequencies to you.

You can use the **Cycle** button to select found frequencies in turn and if you wish you can push the **Select** button which will make that frequency currently in operation in your AXRX-QDM Receiver.

#### Before you Start

This is necessary:

- To have connected your PC to the AXRX-QDM Receiver with an IP connection.
- To be logged on to the AXRX-QDM Receiver unit.

#### Step 1: Open the Frequency Scanner Tab

1. Click on the Frequency Scanner tab.

#### Screenshot: Frequency Scanner Tab

#### Figure 7-25 Frequency Scanner Tab

#### Step 2: Set the Start

Type in the **Start** frequency in MHz you wish to use for your Frequency scan. If you type a frequency that is too bw the Start frequency will set itself to the lowest frequency this AXRX-QDM Receiver can do.

#### Step 3: Set the Stop

Type in the **Stop** frequency in MHz you wish to use for your Frequency scan. If you type a frequency that is too high the Stop frequency will set itself to the highest frequency this AXRX-QDM Receiver can do.

**Note**: If you set a wider band to scan with the Start and Stop setting, a longer scan time will be necessary.

#### Step 4: Set the Resolution

Type in the **Resolution** frequency in MHz you wish to use for your Frequency scan. If you type a very small resolution like 0.5 MHz the scan will find many more discrete frequencies but a longer scan will be necessary.

Using a larger resolution will speed up the scan but can miss very small frequency steps.

#### Step 5: Set the Mode

You can select Find or Plot.

- **Plot** scans the bandwidth you specified and shows you the plot of the spectrum.
- **Find** does the same but marks the strongest received frequencies in green and reports their frequencies. At this time, you can cyde through and select one of these found frequencies to be the AXRX-QDM Receiver current frequency.

#### Step 6: Start the Frequency Scanner in Plot Mode

- 1. Make sure the **Mode** has been set to **Plot**.
- 2. Click the **Start** button.
- 3. The Start Scan window opens.
- 4. Click the **OK** button.
- 5. Monitor the **progress counter** until it reaches 100%.
- 6. Monitor the graphical display of the scan.

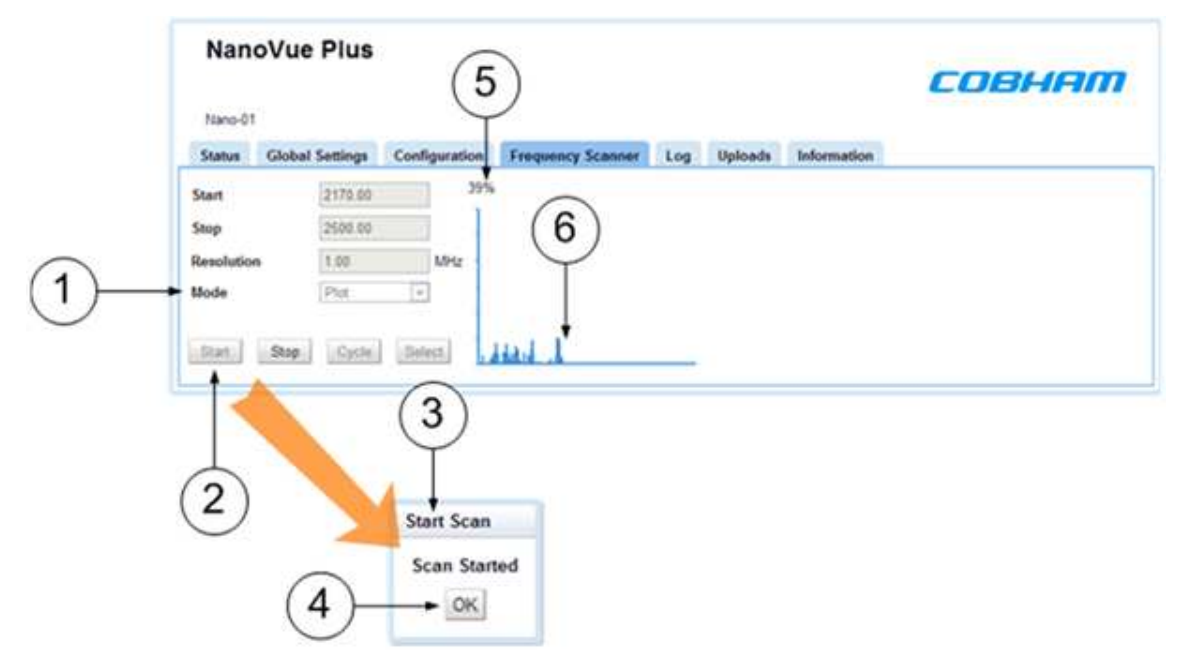

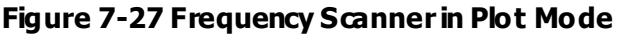

#### Step 7: Start the Frequency Scanner in Find Mode

- 1. Make sure the **Mode** has been set to **Find**.
- 2. Click the Start button.
- 3. The Start Scan window opens.
- 4. Cick the **OK** button.
- 5. Monitor the **progress counter** until it reaches 100%.
- 6. Monitor the **progress counter** it will go through to 100% a **second** time.
- 7. Monitor the **graphical display** of the scan.
- 8. The green lines are **found frequencies**. The darker green line is currently selected.
- 9. Monitor the **Found Frequency Display**. It reports the frequencies in MHz of the found frequencies on the plot. The frequency with the green box is the currently selected frequency.

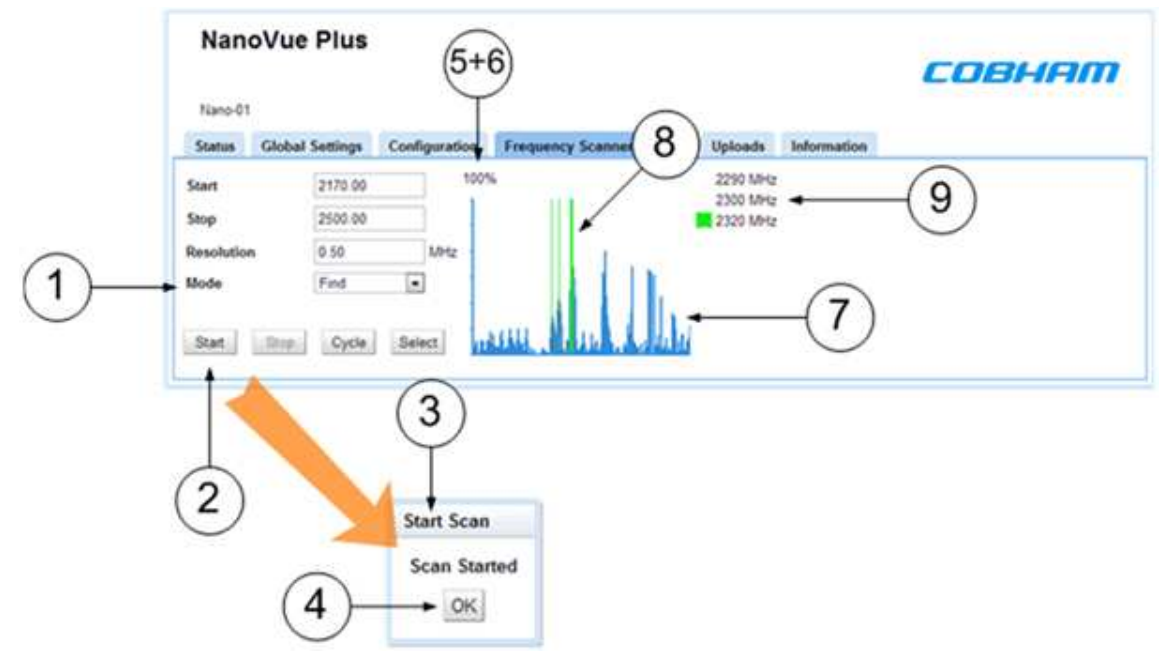

Figure 7-28 Frequency Scanner in Find Mode

#### Step 8: Cycle though and Select Found Frequencies

- 1. After a Find frequency scan is finished, click the Cycle button
- 2. The **Found Frequency Display** will cycle through its frequencies. The **green box** will move on each click of the cycle button to show the current frequency.
- 3. As you cick the cycle button the **darker green** in e will show the current frequency. It tracks the green box in the Found Frequency Display.
- 4. When you have cycled to the frequency you wish to tune into the AXRX-QDM Receiver, click the **Select** button.
- 5. The Frequency Selected window opens.
- 6. Click the **OK** button. At this time, your AXRX-QDM Receiver is tuned to the frequency you selected.

| Nano-01    |               |                                                                                                    |        |               | -      |              |             |      | And Street Street |  |
|------------|---------------|----------------------------------------------------------------------------------------------------|--------|---------------|--------|--------------|-------------|------|-------------------|--|
| Status Glo | bal Settings  | Configuration                                                                                                   | ion Fr | requency Scan | (3)    | Uploads      | Informat    | ion  |                   |  |
| Start      | 2170.00       |                                                                                                    | 100%   |               | $\sim$ | 2290 MHz     |             |      | $\frown$          |  |
| Stop       | 2500.00       |                                                                                                    |        | 1             |        | 2320 MHz     | •           |      | 2)                |  |
| Resolution | 0.50          | MHz                                                                                                    |        |               |        |              |             |      | $\bigcirc$        |  |
|            |               | the second second second second second second second second second second second second second second second se |        |               |        |              |             |      |                   |  |
| Start Sta  | Find<br>Cycle | Select                                                                                                    | 1214   | u Inl         |        | (            | 5)          |      |                   |  |
| Start      | Find<br>Cycle | Select                                                                                                    | nili   |               |        | (!           | 5)          |      |                   |  |
| Start Sta  | Find<br>Cycle | Select                                                                                                    | nélé   |               | Sele   | (!<br>ct     | 5)          |      | 1                 |  |
| Start Str  | Find<br>Cycle | Select                                                                                                    | něli   |               | Sele   | ct           | 5           |      |                   |  |
| Start Sta  | Find<br>Cycle | Select                                                                                                    | mélé   |               | Sele   | ct<br>quency | 5)<br>Selec | cted |                   |  |

Figure 7-29 Cycle through and Select Found Frequencies

# 7.9 Working with the Log Tab

#### **FACTORY USE ONLY**

## 7.10 Working with the Uploads Tab

Factory Use Only

# 7.11 Working with the Information Tab

The Information tab contains generic information like software versions and unit data. This information is necessary during a support call.

#### Before you Start

This is necessary:

- To have connected your PC to the AXRX-QDM Receiver with an IP connection.
- To be bgged on to the AXRX-QDM Receiver unit.

#### Step 1: Open the Information Tab

1. Cick on **Information** tab.

#### Screenshot: Information Tab

|                                                                    | Plus                           |                       |                   |     |         |             | COBHAM |
|--------------------------------------------------------------------|--------------------------------|-----------------------|-------------------|-----|---------|-------------|--------|
| Nano-01                                                            |                                |                       |                   |     |         | _           |        |
| Status Global                                                      | Settings                       | Configuration         | Frequency Scanner | Log | Uploads | Information |        |
| Software Version<br>Serial Number<br>JAC Address                   | 0.2a<br>F375DB3D<br>00.11.6A.0 | 0720234E8<br>01.08.88 |                   |     |         |             |        |
| Licensed Featur                                                    | res                            |                       |                   |     |         |             |        |
| DVBT DeModulati<br>MPEG2 Decoder<br>MPEG4 Decoder<br>H.264 Decoder | ion                            | с.                    |                   |     |         |             |        |

#### Figure 7-30 Information Tab

#### Step 2: Check the Software Version

This field shows the current version of software loaded onto the AXRX-QDM Receiver unit. When you do an upgrade, you must bok here to make sure that the upgrade was correct.

#### Step 3: Check the Serial Number

During a support call, it can be necessary for you to tell us the Serial Number of your AXRX-QDM Receiver.

#### Step 4: Check the MAC Address

Media Access Control Address (MAC) is reported by this field. This can be necessary if you are involved in network operations with your AXRX-QDM Receiver.

#### Step 5: Check the Licensed Features

In my example above, I am licensed for all these features of the AXRX-QDM Receiver.

- 1. DVBT DeModulation
- 2. MPEG2 Decoder
- 3. MPEG4 Decoder
- 4. H.264 Decoder

# 8. Appendix A – Cautions and Warnings

# 8.1 Cautions and Warnings

| Serial | Area                                                | Note                                                                                                    |
|--------|-----------------------------------------------------|----------------------------------------------------------------------------------------------------|
| 1      | Encbsures                                           | Do not remove factory installed screws or fastenings. Damage to the units can be caused and void warranties.                                                                                                    |
|        |                                                     | Only approved personnel must open the device. There are no operations that required the user to access the device internally. There are no user serviceable parts internally.                                                                                                    |
| 2      | Maintenance                                         | Other than cleaning, no scheduled maintenance is required to make sure of the correct operation of the unit.                                                                                                    |
| 3      | Environment                                         | The equipment must not be used in dangerous or atmospheres<br>that can cause corrosion. Users are reminded of the necessity of<br>complying with restrictions regarding the operation of radio<br>devices in refuel depots, chemical plants and locations where<br>explosives are kept and/or used. |
| 4      | Power Supply                                        | Make sure that the power supply arrangements are sufficient to<br>align with the requirements of each device. Obey all electrical<br>safety precautions.                                                                                                    |
| 5      | Electro Static<br>Discharge<br>(ESD)<br>Precautions | ESD guidelines must be followed for this electrostatic sensitive device.                                                                                                    |
| 6      | Lightning Hit                                       | There is a risk of lightning hits to antennas. The equipment<br>must not be assembled in an area during lightning. Antennas<br>must be adequately protected from lightning hits.                                                                                                    |
| 7      | Working at<br>Height                                | You must be careful when locating the device at height, for<br>example on a mast. Make sure the unit is correctly attached to<br>stop it falling and injuring personnel.                                                                                                    |
| 8      | Risk of Eye<br>Injury                               | You must be careful to stop your eye touching the antennas.                                                                                                    |
| 9      | Cables                                              | Connecting cables must not be put where they can become damaged or where they can be dangerous by personnel tripping on them.                                                                                                    |

| Serial | Area                      | Note                                                                                                    |
|--------|---------------------------|----------------------------------------------------------------------------------------------------|
| 10     | Thermal<br>Control System | Energized devices always become hot during operation. If you operate this device in a closed area you must make sure it has sufficient airflow to keep it at a low temperature. |
|        |                           | Also, if wom near the body, you must be careful to give protection the operator from large temperatures.                                                                        |
| 11     | RF Emission<br>System     | When operating this device please make sure a distance of 20 cm is kept between your device and your body while the device is transmitting.                                     |
| 12     | Aircraft Safety           | Operating this equipment on board aircraft is not permitted.<br>Operating radio transmitter equipment in an aircraft can be<br>dangerous to navigation and other systems.       |

Table 8-1 – Cautions and Warnings

# 8.2 EMC / Safety and Radio Approvals

The equipment has been designed to meet and has been tested against these harmonized EMC and safety standards:

The tests were done to EN 301 489-1: (2008-04), EN 61000-3-2:2006 and EN 61000-3-3:2008.

# 9. Appendix B - Precautions and Maintenance

## 9.1 Caring for your Equipment

- Do not apply physical abuse to the unit, too much shock or vibration.
- Do not et it fall.
- Do not shake or throw the unit.
- Do not carry the unit by the antenna.
- Prevent exposure to too much moisture or liquids.
- Do not submerse the unit unless it is designed to be submersible.
- Do not let the unit touch corrosives, solvents, cleaners or mineral spirits.
- Prevent exposure to too much cold or hot.
- Prevent too long exposure to direct sunlight.
- Do not put or keep units on surfaces that are not stable.

- Always turn the unit off before installing optional accessories. \_
- Only use accessories intended for the specified make and model of your unit, especially batteries, chargers and power adapters.

#### 9.2 Charging

- Use approved batteries, chargers and adapters designed especially for your make and model unit.
- Do not try to charge a wet unit or battery pack.
- Do not charge the unit or battery pack near anything flammable.
- Let the battery pack become stable at room temperature (72 degrees F) before charging.
- Do not charge units and / or battery packs on surfaces that are wet or not stable.
- Do not keep units and / or batteries in chargers for too long.

#### **Working with Lithium Batteries** 9.3

- Charge only with the approved charging cable.
- Batteries are to be used only for the specified function. Incorrect operation will invalidate the warranty and can make the battery becomed an gerous.
- Charge in a clean, dry environment, ideally at 10 degrees Celsius. (0 to 45 degrees Celsius is permitted).
- Do not keep or operate in direct sunlight for extended periods. Battery can be damaged by becoming too hot, for example if put on the rear parcel shelf of a vehicle.
- Keep in a cool and dry environment. Being kept too hot can cause permanent loss of capacity.
- For short term (fewer than six months), keep in a fully charged condition.
- For extended periods (more than one year) charge before keeping and charge at intervals of six to nine months.
- Always fully charge the battery after a period of more than one month before operation.
- Do not keep the battery with the charge low as this can cause the battery to become unserviceable and invalidate the warranty.
- Do not short circuit.
- Do not put in water.
- Do not burn. Cells are likely to explode if put in a fire. Dispose of batteries in accordance with the regulations for the Country of operation. Batteries are usually thought of as `isolated waste' and must not be in the usual waste stream. Send to the seller, or send to an approved re-cycling company.

#### Cleaning 9.4

- Turn off the unit and remove batteries (if applicable) before maintenance.
- Use a clean, soft, moist cbth to clean the unit. A microfiber cloth is recommended.
- Do not use alcohol or cleaning solutions to clean the unit.
- Do not put the unit in water to clean it.
- If the unit becomes wet, immediately dry it with a microfiber or other int-free cloth.

## 9.5 Storage

- Turn off the unit and remove batteries before storage
- Keep units and battery packs in a cool, dry area at room temperature (72 degrees F).
- Do not keep units and / or batteries in chargers which are on.

# 9.6 Repairs

Do not try to repair the unit. The unit contains no user serviceable parts. Speak to the Wave Central Customer Technical Support approved repair technician.

# 9.7 Getting Technical Support

#### Step 1: Speak to Wave Central LLC

Technical support enquiries must be sent to the Wave Central Services team.

tom@wavecentralrf.com

Phone: 1-888-736-9283. Office hours: 0900-1700 Eastern Time not including holidays.

Email: tom@wavecentralrf.com (no restricted content).

For technical support we plan to give a first response to you in less than one working day and a progress update at intervals of two weeks at least.

## 9.8 Operate with the Wave Central RMA Service

If you have a problem and all troubleshooting steps have not worked, you must speak to Wave Central for Return Material Authorization (RMA) Service.

#### Step 1: Email Wave Central

To send something to Wave Central please Email: <u>tom@wavecentralrf.com</u>. We will then send you an RMA request form to complete and send to us. We'll then send you an RMA number and shipping instructions.

#### Step 2: Put the Unit into the Box

Use the initial shipping container and packing materials if possible.

If the initial packing materials are not available, put the equipment in soft material (e.g. U/PE foam) then put the wrapped equipment into a hard cardboard shipping box.

# Step 3: Prepare an Information Sheet

Include a sheet with these items of information:

- Name
- Address
- Unit Serial Number
- Date of Purchase or the initial invoice number
- Date of problem
- A detailed description of the problems you have encountered
- A record of the hardware / software configuration if applicable

**Note**: Please keep a copy of this sheet for your records.

#### Step 5: Put the RMA Number on the Box

Clearly identify the outer surface of the shipping box with the RMA number. If an RMA number is not on the shipping box, receiving cannot identify it and it might be sent to you again.

#### Step 6: Send the Box to Wave Central

Send the box with your usual shipping procedure.

# **10. Appendix C-Glossary**

# **10.1 Glossary**

| 0-9   | Means                                     |
|-------|-------------------------------------------|
| 16QAM | 16-state Quadrature Amplitude Modulation. |
| 64QAM | 64-state Quadrature Amplitude Modulation. |

| A                    | Means                                                                                                    |
|----------------------|----------------------------------------------------------------------------------------------------|
| AC                   | <b>Alternating Current.</b> Current that is continually changing in magnitude and at intervals in direction from a zero reference level.                                                                                                    |
| A/V                  | Audio/Video.                                                                                                    |
| AES                  | In cryptography, the <b>Advanced Encryption Standard (AES)</b> is<br>an encryption standard adopted by the U.S. government. The<br>standard comprises three block ciphers, AES-128, AES-192 and<br>AES-256, adopted from a larger collection originally published as<br><b>Rijndael.</b> Each AES cipher has a 128-bit block, with keys of 128,<br>192 and 256 bits, respectively. <b>Rijndael</b> is a family of ciphers<br>with different key and block sizes. |
| ASI                  | <b>Asynchronous Serial Interface</b> . A streaming data interface which often carries an MPEG Transport Stream.                                                                                                    |
|                      | An ASI signal can carry one or multiple SD, HD or audio programs<br>that are already compressed, not like an uncompressed SD-SDI<br>(270Mbs) or HD-SDI(1.45Gbs). An ASI signal can carry differing<br>quantities of data but is always padded to operate at a fixed line<br>rate of 270 Mb/s.                                                                                                    |
| Amplification        | Increasing the strength (current, voltage or power) of a signal.                                                                                                    |
| Amplitude            | The level of an audio or other signal in voltage or current. The magnitude of variation in a changing quantity from its zero value.                                                                                                    |
| Amplitude Modulation | Modulation in which the carrier wave heterodyned above and<br>below its usual value in accordance with the intelligence of the<br>signal being transmitted. Also called AM.                                                                                                    |
| Analog               | <b>Analog transmission</b> is a transmission method of conveying voice, data, image, signal or video information with a continuous signal which varies in amplitude, phase, or some other property in proportion to that of a variable.                                                                                                    |

| Α                 | Means                                                                                                    |
|-------------------|----------------------------------------------------------------------------------------------------|
| Antenna           | An <b>antenna</b> (or <b>aerial</b> ) is a transducer designed to radiate or receive electromagnetic energy (generally RF).                                                                                                    |
| Antenna Bandwidth | The frequency range over which a given antenna will accept signals.                                                                                                    |
| Antenna Gain      | The effectiveness of a directional antenna as compared to a standard non-directional antenna. It is usually expressed as the ratio in decibels of standard antenna input power to directional antenna input power that will make the same field strength in the wanted direction. For a receiving antenna, the ratio of signal power values produced at the receiver input terminals is used. The more directional an antenna is, the higher is its gain. |
| Atten uatio n     | Power loss resulting from conductor resistance and dielectric loss in the insulating material used to isolate the conductors.                                                                                                    |

| В         | Means                                                                                                |
|-----------|----------------------------------------------------------------------------------------------------|
| BNC       | Bayonet Neill-Concelman – A very well-known type of RF connector used for terminating coaxial cable. |
| Bandwidth | The width of a band of frequencies used for a function.                                              |

| С     | Means                                                                                                    |
|-------|----------------------------------------------------------------------------------------------------|
| COFDM | <b>Coded Orthogonal Frequency Division Multiplexing</b> is a frequency -division multiplexing (FDM) scheme utilized as a digital multi-carrier modulation method. A large number of closely-spaced orthogonal sub-carriers are used to carry data. |

| D       | Means                                                                                                    |
|---------|----------------------------------------------------------------------------------------------------|
| D/C     | Downconverter. A device which changes microwave frequencies to<br>UHF frequencies for operation in Wave Central receivers.                                                                                                    |
| Digital | A <b>digital signal</b> is a discontinuous signal that changes from one condition to one more condition in discrete steps.                                                                                                    |
| Decibel | The standard unit used to express transmission gain or loss and relative power levels. Also written as dB.                                                                                                    |
| Decoder | Processor in a video receiver that changes digital video data to<br>anabgue signals for replay on analogue monitors; or in some<br>cases a software decoder, a program that decodes digital data for<br>replay on the PC (decompression etc.). |

| D          | Means                                                              |
|------------|--------------------------------------------------------------------|
| Demodulate | To collect the information originally impressed on the radio wave. |

| E                         | Means                                                                                                    |
|---------------------------|----------------------------------------------------------------------------------------------------|
| Electromagnetic field     | The field of force that an electrical current produces around the conductor through which it flows.                                                                                                    |
| Electromagnetic<br>Waves  | A wave propagating as a periodic disturbance of the electrical and magnetic fields and having frequency in the electromagnetic spectrum; the means by which energy is transmitted from one area to one more area.               |
| Elementary Stream<br>(ES) | Elementary streams: These streams contain only one MPEG-2<br>video channeland no audio. Elementary streams are required if<br>you intend to operate <b>Milestone</b> or a player that cannot operate<br>with Transport streams. |
|                           | You must be in RTSP mode to operate Elementary streams.                                                                                                    |
| Encoder                   | A processor in a video transmitter which changes anabgue video from a camera to digital data.                                                                                                    |

| F        | Means                                                                                                    |
|----------|----------------------------------------------------------------------------------------------------|
| ÆC       | <b>Forward Error Correction</b> is a system of error control for data transmission, whereby the sender adds redundant data to its messages, also known as an <b>error-correction code</b> . This lets the receiver find and correct errors (inside some bound) without the need to ask the sender for additional data. The advantage of forward error correction is that a back-channel is not required, or that retransmission of data can often be prevented, at the cost of higher bandwidth requirements on av erage. FEC is thus applied in situations where retransmissions are relatively costly or impossible. |
| Firmware | Software which is installed directly on a device and is intended specially for that device and is used to controlit.                                                                                                    |
| FOV      | <b>Field of View -</b> The field of view (also field of vision) is the angular quantity of the observable world that is seen at a given moment.                                                                                                    |
| Fading   | A periodic decrease in the received signal strength.                                                                                                    |

| F                       | Means                                                                                                    |
|-------------------------|----------------------------------------------------------------------------------------------------|
| Frequency               | The rate at which a procedure repeats itself. In radio communications, frequency is expressed in cycles for each second.                                              |
|                         | Signals also have a property called wavelength, which is inversely in proportion to the frequency.                                                                    |
| Frequency<br>Modulation | Changing the frequency of a carrier wave, usually with an audio frequency, to send intelligence. Also called <b>FM</b> .                                              |
| ₽₽GA                    | <b>Field - Programmable Gate Array -</b> an integrated circuit designed to be configured by the customer or designer after manufacturing, hence "field-programmable". |

| G    | Means                                                                                    |
|------|------------------------------------------------------------------------------------------|
| GUI  | Graphical User Interface.                                                                |
| GHz  | <b>Giga hertz</b> - One gigahertz is equal to 1,000 megahertz (MHz) or 1,000,000,000 Hz. |
| Gain | The increase in signal strength that is produced by an amplifier.                        |

| н     | Means                       |
|-------|-----------------------------|
| Hertz | One cycle for every second. |

| I         | Means                                                                                                    |
|-----------|----------------------------------------------------------------------------------------------------|
| ₽ Address | <b>Internet Protocol Add ress</b> – A unique numeric ID for a device in a network.                                             |
| R         | <b>Infra-Red</b> - Infrared (IR) radiation is electromagnetic radiation whose wavelength is longer than that of visible light. |
| Impedance | The total opposition offered by a circuit or component to the flow of alternating current.                                     |

| L            | Means                                                                                                    |
|--------------|----------------------------------------------------------------------------------------------------|
| LOS and NLOS | <b>Line-of-sight</b> propagation refers to electro-magnetic radiation including light emissions moving in a straight line. The rays or waves are diffracted, refracted, reflected, or absorbed by atmosphere and obstructions with material and usually cannot move above the horizon or behind obstacles. |
|              | NLOS is Non Line-of-sight.                                                                                                    |
| Lo ad        | A device that consumes electrical power.                                                                                                    |
| Lux          | The <b>lux</b> (symbol: <b>bx</b> ) is the SI unit of iluminance and luminous emittance. It is used in photometry as a measure of the apparent intensity of light hitting or passing through a surface.                                                                                                    |

| м          | Means                                                                                                    |
|------------|----------------------------------------------------------------------------------------------------|
| MHz        | Megahertz is the same as 1,000,000 Hz                                                                                                    |
| mW         | <b>Milliwatt</b> - The milliwatt (symbol: mW) is equal to one thousandth ( $10^{-3}$ ) of a watt.                                                                                                    |
| MPEG       | Moving Pictures Experts Group.                                                                                                    |
| Modulation | To change the output of a transmitter in amplitude, phase or frequency in accordance with the information to be transmitted.                                                                                                    |
|            | Data is superimposed on a carrier current or wave by means of a procedure called modulation. Signal modulation can be done in one of two ways: analogue and digital. In recent years, digital modulation has been getting more usual, while analogue modulation methods have been used less. There continues to be plenty of analogue signals around, but, and they will probably not become totally extinct. |
| Multicast  | Multicasting is sending data from a sender to multiple receivers<br>where each receiver signals that they want to receive the data.                                                                                                    |

| N  | Means                                                                                                    |
|----|----------------------------------------------------------------------------------------------------|
| nm | A <b>nanometer</b> ; symbol <b>nm</b> is a unit of length in the metric system, equal to one bilionth of a meter (i.e., 10 <sup>-9</sup> m or one millionth of a millimeter). |

| N          | Means                                                                                                    |
|------------|----------------------------------------------------------------------------------------------------|
| NMEA 0 183 | <b>NMEA 0183</b> is a combined electrical and data specification for communication between marine electronic devices such as echo sounder, sonar, anemometer, gyrocompass, autopiot, GPS receivers and many other types of instruments. It has been specified by, and is controlled by, the U.Sbased National Marine Electronics Association. |
| NTSC       | National Television Systems Committee.                                                                                                    |
| Noise      | Random pulses of electromagnetic energy generated by lightening or electrical equipment.                                                                                                    |

| 0                           | Means                                                                                    |
|-----------------------------|------------------------------------------------------------------------------------------|
| Omni directional<br>antenna | An antenna radiation pattern that shows the same radiation in all horizontal directions. |
| Oscillation                 | A periodic, repetitive movement or set of values (voltage, current, velocity).           |

| Ρ           | Means                                                                                                    |
|-------------|----------------------------------------------------------------------------------------------------|
| PAL         | Phase Alternate Line.                                                                                                    |
| PIR         | <b>Passive Infra-Red</b> sensor (PIR sensor) is an electronic device that measures infrared (IR) light radiating from objects in its field of view.    |
| PTZ         | <b>Pan, Tilt and Zoom</b> – PTZ is a usual description of controllable cameras.                                                                        |
| Propagation | A phenomenon by which a wave moves from one point to a second point; the movement of electromagnetic waves through space or along a transmission line. |

| Q    | Means                         |
|------|-------------------------------|
| QPSK | QuadraturePhase Shift Keying. |

| R  | Means            |
|----|------------------|
| RF | Radio Frequency. |

| R               | Means                                                                                                    |
|-----------------|----------------------------------------------------------------------------------------------------|
| RTSP            | <b>Real Time Streaming Protocol</b> (RTSP) is a network<br>control protocold esigned for operation in entertainment and<br>communications systems to control streaming media servers. The<br>protocolis used for establishing and controlling media sessions<br>between end points. Clients of media servers issue VCR-like<br>commands, such as play and pause, to let real-time control of<br>playback of media files from the server. |
| Rx              | <b>Receiver</b> , an electronic device that changes a radio signal from a transmitter into useful information.                                                                                                    |
| Radiate         | To transmit RF energy.                                                                                                    |
| Radio Frequency | Frequency of electrical energy capable of propagation into space (usually above 20 kHz). Also called RF.                                                                                                    |

| S             | Means                                                                                                    |
|---------------|----------------------------------------------------------------------------------------------------|
| SNR           | <b>Signal to Noise Ratio</b> is an electrical engineering measurement specified as the ratio of a signal power to the noise power corrupting the signal.                                                                                                    |
|               | Signal-to-noise ratio compares the level of a desired signal (such<br>as music) to the level of background noise. The higher the ratio,<br>the less obtrusive the background noise is.                                                                                                    |
| Shannon Limit | The <b>Shannon limit</b> or <b>Shannon capacity</b> of a communications channel is the theoretical maximum information transfer rate of the channel, for a particular noise level.                                                                                                    |
| Signal        | In electronics, a signal is an electrical current or electromagnetic<br>field used to send data from one area to a second area. The<br>simplest typeofsignal is a direct current (DC) that is switched on<br>and off; this is the principle by which the earliest telegraph<br>worked. More complex signals consist of an alternating-current<br>(AC) or electromagnetic carrier that contains one or more data<br>streams. |
| Streaming     | <b>Streaming</b> is the transmission of digital audio or video or the listening and viewing of such data without first storing it.                                                                                                    |

| т  | Means                                                                                                    |
|----|----------------------------------------------------------------------------------------------------|
| Тх | A <b>transmitter</b> is an electronic device which, usually with the aid<br>of an antenna, propagates an electromagnetic signal such as<br>radio, television, or other telecommunications. |

\_\_\_\_\_

| т                        | Means                                                                                                    |
|--------------------------|----------------------------------------------------------------------------------------------------|
| TNC                      | The <b>TNC (threaded Neil-Concelman) connector</b> is a threaded version of the BNC connector. The connector has a 50 $\Omega$ impedance and operates best in the 0–11 GHz frequency spectrum. |
| Transport Stream<br>(TS) | Transport streams: These streams can contain some MPEG-2 content channels and related audio. All the channels are multiplexed together, letting the receiver select which to play back.        |

| U       | Means                                                                                                    |
|---------|----------------------------------------------------------------------------------------------------|
| UDP     | <b>User Datagram Protocol</b> (UDP) Sometimes called fre and forget because there is no dialog between the sender and receiver. If the receiver does not receive a packet, the sender will not know. But, UDP is very satisfactory when there is a small risk of errors (like in your LAN), or when TCP can give "too late" delivery. |
| USB     | Universal Serial Bus.                                                                                                    |
| Unicast | Unicast is simply sending packets from one source to one destination. For example, from one web server to one (or each) person viewing a page on a web browser.                                                                                                    |

| V               | Means                                                                                                    |
|-----------------|----------------------------------------------------------------------------------------------------|
| VHF             | Very High Frequency – 30 MHzto 300 MHz                                                                                                    |
| V               | Volt.                                                                                                    |
| Viterbi Decoder | A Viterbi decoder uses the Viterbi algorithm for decoding a bit stream that has been encoded using forward error correction based on a Convolutional code. |

| w        | Means                                                                                                    |
|----------|----------------------------------------------------------------------------------------------------|
| Watt     | The <b>watt</b> (symbol: <b>W</b> ) is a derived unit of power in the<br>International System of Units (SI). It measures rate of energy<br>conversion. One watt is equivalent to 1 joule (J) of energy per<br>second. |
| Waveform | Signal shape.                                                                                                    |

Waveguide

A specially formed hollow metal tube, usually rectangular in shape in cross section, used to connect a High Power amplifier to the antenna.

# **DOCUMENT DISCLAIMER**

# SPECIFICATIONS ARE SUBJECT TO CHANGE WITHOUT NOICE. WAVE CENTERAL LLC, IS NOT LIABLE FOR DAMAGES TO THIS OR ASSOCIATED EQUIPMENT CAUSED BY ANY ERRORS OR OMMISSIONS CONTAINED HEREIN. IF YOU HAVE QUESTIONS REGARDING THIS MANUAL CONTACT:

# Wave Central LLC

# 99 Garden Parkway, Suite C., Carlisle, PA 17013

+1 888 736 9283 www.wavecentralrf.com